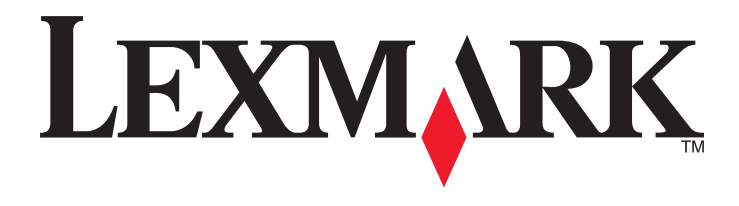

## Stručná příručka

www.lexmark.com

## Obsah

| Informace o tiskárně                                                                        | 4  |
|---------------------------------------------------------------------------------------------|----|
| Použití ovládacího panelu tiskárny                                                          | 4  |
| Vysvětlení světelných sekvencí na ovládacím panelu tiskárny                                 | 5  |
| Používání vestavěného webového serveru                                                      | 8  |
| Tisk nastavení nabídek a stránky s nastavením sítě                                          | 9  |
| Použití Nástroje pro nastavení místní tiskárny                                              | 9  |
| Instalace nástroje pro nastavení místní tiskárny                                            | 9  |
| Založení papíru a speciálních médií                                                         | 10 |
| Nastavení velikosti a typu papíru                                                           | 10 |
| Nastavení univerzálního formátu papíru                                                      | 10 |
| Použití standardního odkladače a zarážky papíru                                             | 11 |
| Vkládání do zásobníků                                                                       | 11 |
| Vkládání do univerzálního podavače                                                          | 16 |
| Propojování a rozpojování zásobníků                                                         | 19 |
| Propojování a rozpojování zásobníků                                                         | 19 |
| Konfigurace vlastního typu papíru                                                           | 20 |
| Přiřazení vlastního typu papíru                                                             | 20 |
| Tisk                                                                                        | 21 |
| Tisk dokumentů                                                                              | 21 |
| Tisk dokumentu                                                                              | 21 |
| Nastavení sytosti toneru                                                                    | 22 |
| Zrušení tiskové úlohy z počítače                                                            | 22 |
| Odstraňování uvíznutí                                                                       | 23 |
| Přístup k oblastem uvíznutí papíru                                                          | 23 |
| Uvíznutí stránky [x], otevřete přední dvířka. [20y.xx]                                      | 24 |
| Uvíznutí stránky [x], otevřete zadní dvířka. [20y.xx]                                       | 28 |
| Uvíznutí stránky [x], vyjměte papír ze standardního odkladače. [20y.xx]                     | 30 |
| Uvíznutí stránky [x], vyjměte zásobník 1 a uvolněte jednotku pro oboustranný tisk. [23y.xx] | 32 |
| Uvíznutí stránky [x], vyjměte zásobník [x]. [24y.xx]                                        | 35 |
| Uvíznutí stránky [x], vyjměte papír z ručního podavače. [250.xx]                            | 37 |
| Vysvětlení zpráv tiskárny                                                                   | 39 |
| Zprávy o tonerových kazetách                                                                |    |

| Neshoda kazety, zobrazovací jednotky [41.xy]                                                                        |                                          |
|----------------------------------------------------------------------------------------------------|------------------------------------------|
| Dochází toner [88.xx]                                                                                               | 40                                       |
| Dochází toner [88.xy]                                                                                               | 40                                       |
| Dochází toner [88.xy]                                                                                               | 41                                       |
| Kazeta od jiného výrobce, viz Uživatelská příručka [33.xy]                                                          | 41                                       |
| Vyměňte kazetu, zbývá přibližně 0 stran [88.xy]                                                                     | 42                                       |
| Vyměňte kazetu, neshoda oblasti tiskárny [42.xy]                                                                    | 44                                       |
| Znovu nainstalujte chybějící nebo nereagující kazetu [31.xy]                                                        | 45                                       |
| Vyměňte nepodporovanou kazetu [32.xy]                                                                               | 47                                       |
| Zprávy o fotoválcích                                                                                                | 48                                       |
| Nízký stav zobrazovací jednotky [84.xy]                                                                             |                                          |
| Nízký stav zobrazovací jednotky [84.xy]                                                                             | 49                                       |
| Velmi nízký stav zobrazovací jednotky [84.xy]                                                                       | 49                                       |
| Zobrazovací jednotka od jiného výrobce, viz Uživatelská příručka [33.xy]                                            | 50                                       |
| Vyměňte zobrazovací jednotku, zbývá přibližně 0 stran [84.xy]                                                       | 51                                       |
| Znovu nainstalujte chybějící nebo nereagující zobrazovací jednotku [31.xy]                                          | 52                                       |
| Vyměňte nepodporovanou zobrazovací jednotku [32.xy]                                                                 | 53                                       |
| Zprávy o vkládání papíru                                                                                            | 54                                       |
| Nesprávný formát papíru, otevřete [zdroj papíru] [34]                                                               | 54                                       |
| Založte do [zdroj papíru] [název vlastního typu] [orientace papíru]                                                 | 56                                       |
| Založte do [zdroj papíru] [vlastní typ] [orientace]                                                                 | 57                                       |
| Založte do [zdroj papíru] [formát papíru] [orientace]                                                               | 58                                       |
| Založte do [zdroj papíru] [typ papíru] [formát papíru] [orientace]                                                  | 59                                       |
| Založte do ručního podavače [název vlastního typu] [orientace]                                                      | 60                                       |
| Založte do ručního podavače [vlastní typ] [orientace]                                                               | 61                                       |
| Založte do ručního podavače [formát papíru] [orientace]                                                             | 62                                       |
| Založte do ručního podavače [typ papíru] [formát papíru] [orientace]                                                | 63                                       |
| Odeberte papír ze standardního výstupního zásobníku                                                                 | 64                                       |
| Chybová zpráva o komunikaci s tiskárnou                                                                             | 64                                       |
| Softwarová chvba sítě [x] [54]                                                                                      | 64                                       |
| Standardní paralelní port neaktivní [56]                                                                            |                                          |
| Chyba standardního síťového softwaru [54]                                                                           | 67                                       |
| Zadní port USB zakázán [56]                                                                                         | 69                                       |
| Chybové zprávy o nedostatku naměti                                                                                  | 70                                       |
| Nedostatek naměti ke skládání úlohy [37]                                                                            | 70                                       |
| Nedostatek paměti pro podporu funkce šetření zdroji [35]                                                            | 72                                       |
| Plná naměť [38]                                                                                                    | 73                                       |
|                                                                                                    | 74                                       |
| Zavřata přední dvířka                                                                                               |                                          |
| $\Delta a vicic piculi uvi ka$                                                                                      | ,                                        |
| Siozila Sulalia, lieklera uala mozila nebyla Vylislella [39]                                                        |                                          |
| Chyba v pisillu FFDS [SU]                                                                                           | 70 / / / / / / / / / / / / / / / / / / / |
| ποκαιτία σε πιαδεία τεδιαί τοναι. Ευδιεύτη αιότια μιαναεμοαούτηε περιγία αυκοπτείτα<br>Ρογικός Νυτού κοργίερι τόκος |                                          |
| Příliš mnoho nřinojených zásobníků [58]                                                                             | ۰۰۰۰۰۲۶<br>۵۵                            |
|                                                                                                    |                                          |

## Informace o tiskárně

**Poznámka:** U síťových tiskáren nebo tiskáren připojených k tiskovému serveru můžete také zkontrolovat stav tiskárny prostřednictvím vestavěného webového serveru.

## Použití ovládacího panelu tiskárny

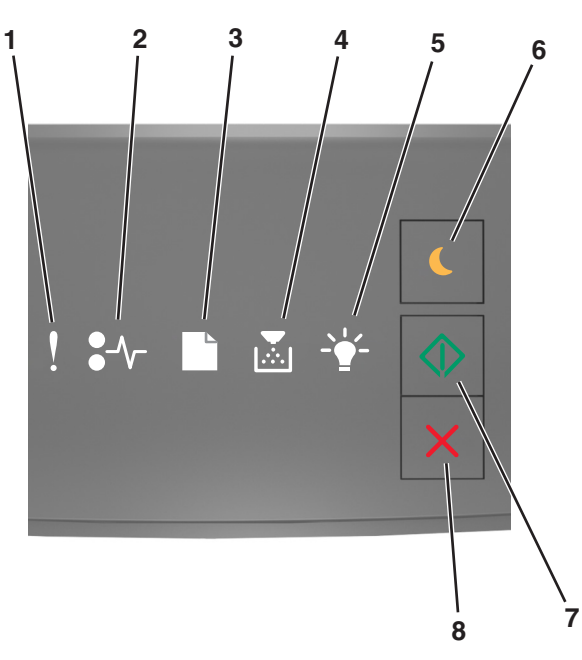

|   | Kontrolka nebo tlačítko                   | Barva  | Popis                                                                 |
|---|-------------------------------------------|--------|-----------------------------------------------------------------------|
| 1 | Chybový indikátor                         | Žlutá  | Došlo k chybě.                                                        |
| 2 | Kontrolka uvíznutí papíru                 | Žlutá  | Došlo k uvíznutí papíru.                                              |
| 3 | Kontrolka – vložte nebo odeberte papír    | Žlutá  | Je třeba vložit papír do zásobníku nebo ho odebrat z<br>odkladače.    |
| 4 | Kontrolka – málo toneru/vyměňte fotoválec | Žlutá  | V tonerové kazetě dochází toner nebo je potřeba<br>vyměnit fotoválec. |
| 5 | Kontrolka – Připravena/Data               | Zelená | Tiskárna je ve stavu Připravena.                                      |

|   | Kontrolka nebo tlačítko     |   | Barva   | Popis                                                        |
|---|-----------------------------|---|---------|--------------------------------------------------------------|
| 6 | Tlačítko a kontrolka Spánek |   | Žlutá   | Slouží k přepnutí do režimu spánku nebo režimu<br>hibernace. |
| 7 | Tlačítko a kontrolka Start  |   | Zelená  | Slouží ke spuštění tiskové úlohy.                            |
| 8 | Tlačítko Stop nebo Storno   | X | Červená | Slouží ke zrušení tiskové úlohy.                             |

## Vysvětlení světelných sekvencí na ovládacím panelu tiskárny

Kontrolky na ovládacím panelu tiskárny mají různý význam podle pořadí, ve kterém se rozsvítí. Kontrolky mohou svítit, mohou být zhasnuté, mohou blikat nebo pomalu blikat a mohou označovat stav tiskárny, výstrahu nebo chybu. U některých chyb je sekvence kontrolek stejná. V následující tabulce jsou uvedeny signalizace kontrolek.

| Zapnuto           | Bliká | Pomalu bliká |
|-------------------|-------|--------------|
| V                 |       |              |
| <mark>8</mark> -1 | 84    |              |
|                   | D     | ß            |
|                   |       |              |
| -                 |       |              |
|                   |       |              |

Pokud kombinace kontrolek na ovládacím panelu tiskárny odpovídá kombinaci v následující tabulce, podívejte se na zprávu ve stejném řádku.

| Sekvence kontr | Zpráva     |  |            |                                            |
|----------------|------------|--|------------|--------------------------------------------|
| !              | <b>-</b> - |  | <br>       |                                            |
| Ŷ              |            |  |            | Zavřete přední dvířka                      |
| Ŷ              |            |  | $\Diamond$ | Vyměňte fotoválec                          |
|                | -∿-8       |  |            | Vyměňte nepodporovanou<br>tonerovou kazetu |

| Sekvence kontr              | Zpráva     |                                                       |          |                |                                                     |
|-----------------------------|------------|-------------------------------------------------------|----------|----------------|-----------------------------------------------------|
| !                           | <b>-</b> - |                                                       |          | $\diamondsuit$ |                                                     |
| ļ                           | -∿-        |                                                       |          |                | <u>Vyměňte nepodporovaný</u><br>fotoválec           |
| ļ                           |            |                                                       |          |                | <u>Tonerová kazeta, neshoda</u><br><u>fotoválce</u> |
| Ŷ                           | -∿-8       |                                                       |          | $\Diamond$     | Zrušení tiskové úlohy                               |
|                             |            |                                                       |          |                | Buffer se vyprazdňuje                               |
| 8                           |            |                                                       |          |                | Snížené rozlišení                                   |
| Kontrolky na ov<br>doprava. | ihou zleva | <u>Neoriginální tonerová kazeta</u><br><u>Lexmark</u> |          |                |                                                     |
|                             |            |                                                       |          |                | <u>Neoriginální fotoválec</u><br><u>Lexmark</u>     |
| 8                           |            |                                                       |          | $\diamond$     | Tiskárna se musela restartovat                      |
|                             |            |                                                       |          | $\diamond$     | <u>Téměř došla tonerová kazeta</u>                  |
|                             |            |                                                       |          | $\Diamond$     | <u>Téměř došel fotoválec</u>                        |
|                             |            |                                                       |          | $\Diamond$     | <u>Téměř došla tonerová kazeta</u>                  |
|                             |            |                                                       |          | $\Diamond$     | <u>Téměř došel fotoválec</u>                        |
|                             | 84-        |                                                       |          |                | Porucha. Nutný servisní zásah.                      |
|                             |            |                                                       |          | $\diamond$     | <u>Vložte papír.</u>                                |
|                             |            |                                                       |          |                | <u>Odeberte papír ze</u><br>standardního odkladače  |
|                             |            |                                                       |          | $\diamond$     | Dochází tonerová kazeta                             |
|                             |            |                                                       |          | $\Diamond$     | Dochází fotoválec                                   |
|                             |            |                                                       |          |                | Připraveno                                          |
|                             |            |                                                       |          | $\Diamond$     | Čeká                                                |
|                             |            |                                                       | <b>*</b> |                | Zaneprázdněno                                       |

| Sekvence kontr | Zpráva     |  |            |              |
|----------------|------------|--|------------|--------------|
| !              | <b>-</b> - |  | <br>       |              |
|                |            |  | $\Diamond$ | Nepřipraveno |

Pokud kombinace kontrolek na ovládacím panelu tiskárny odpovídá kombinaci ve sloupci Primární kombinace kontrolek

v následující tabulce, dvakrát rychle stiskněte tlačítko ora ovládacím panelu tiskárny. Vyhledejte opdovídající kombinaci kontrolek ve sloupci Doplňková kombinace kontrolek a podívejte se na zprávu ve stejném řádku.

| Primá    | irní kor | ní kombinace kontrolek Doplňková kombinace kontrolek Zpráva |       |              |            | Doplňková kombinace kontrolek |                |   |       |               |            |                                                      |
|----------|----------|-------------------------------------------------------------|-------|--------------|------------|-------------------------------|----------------|---|-------|---------------|------------|------------------------------------------------------|
| !        | •-^-     | $\square$                                                   |       | - <b>`</b> _ | 0          | !                             | •-             |   |       | -` <b>\</b> _ |            |                                                      |
| Ş        |          |                                                             |       |              |            | Ŷ                             | -≁-8           |   |       |               |            | Chybějící nebo nereagující tonerová kazeta           |
| Ş        |          |                                                             |       |              |            | Ŷ                             | 84-            |   |       |               |            | Vyměňte tonerovou kazetu                             |
| Ŷ        |          |                                                             | ,<br> |              |            | Ŷ                             |                | D | ,<br> |               |            | Tonerová kazeta, neshoda regionu tiskárny            |
| <b>?</b> |          |                                                             |       |              |            | Ŷ                             | -∿-8           |   |       |               |            | Chybějící nebo nereagující fotoválec                 |
| Ş        |          |                                                             |       |              |            | Ŷ                             | <del>?^-</del> |   |       |               |            | Softwarová chyba standardní sítě                     |
| Ş        |          |                                                             |       |              |            | Ŷ                             | 84-            |   |       |               |            | Softwarová chyba sítě [x]                            |
| <b>?</b> |          |                                                             |       |              |            | Ŷ                             |                |   | ,<br> |               |            | Nedostatek paměti pro kompletaci úlohy               |
| Ş        |          |                                                             |       |              |            | Ŷ                             |                |   |       |               |            | <u>Chyba v písmu PPDS</u>                            |
| Ş        |          |                                                             |       |              |            | Ŷ                             |                |   |       |               |            | Komplexní stránka                                    |
| Ş        |          |                                                             |       |              |            | Ŷ                             |                |   |       | A             |            | Nedostatek paměti k podpoře funkce šetření<br>zdroji |
| Ş        |          |                                                             |       |              |            | Ŷ                             | <b>8</b>       | B |       |               |            | Standardní paralelní port neaktivní                  |
| Ŷ        |          |                                                             |       |              |            | Ŷ                             | 80-            | D |       |               |            | Zadní port USB zakázán                               |
| Ş        |          |                                                             |       |              | ٨          | Ŷ                             |                |   |       |               | ٨          | Příliš mnoho připojených zásobníků                   |
| Ş        |          |                                                             |       |              |            | Ŷ                             |                |   |       |               |            | Nesprávný formát papíru                              |
| Ş        |          |                                                             |       |              | $\Diamond$ | Ŷ                             |                |   |       |               | $\Diamond$ | <u>Plná paměť</u>                                    |

| Primární kombinace kontrolek |      |  |   |  | Doplň      | Doplňková kombinace kontrolek |                |  |   |   | Zpráva     |                                                                                               |
|------------------------------|------|--|---|--|------------|-------------------------------|----------------|--|---|---|------------|-----------------------------------------------------------------------------------------------|
| !                            | •-⁄- |  | × |  |            | !                             | <b>●</b> -⁄~-  |  |   |   | $\Diamond$ |                                                                                               |
|                              | 8-1  |  |   |  |            |                               | <del>?^-</del> |  |   |   | $\diamond$ | <u>Uvíznutí papíru, vyjměte papír ze standardního odkladače</u>                               |
|                              | 8-1- |  |   |  |            |                               | -∿-8           |  |   |   | $\diamond$ | <u>Uvíznutí papíru, vyjměte standardní zásobník a vyčistěte jednotku pro oboustranný tisk</u> |
|                              | 2~   |  |   |  |            |                               | 2~             |  |   |   |            | Uvíznutí papíru, otevřete zadní dvířka                                                        |
|                              |      |  |   |  | ×          |                               |                |  |   |   | ×          | <u>Uvíznutí papíru, vyjměte standardní zásobník a vyčistěte jednotku pro oboustranný tisk</u> |
|                              | 8-∕  |  |   |  | $\Diamond$ |                               | -∿-8           |  |   | - | $\diamond$ | Uvíznutí papíru, otevřete přední dvířka                                                       |
|                              | 8-1- |  |   |  | ٨          |                               | -∿-8           |  |   |   | $\diamond$ | <u>Uvíznutí papíru, vyjměte papír ze</u><br>standardního zásobníku                            |
|                              | 8-1- |  |   |  | ٩          |                               | -∿-8           |  |   |   |            | Uvíznutí papíru, vyjměte přídavný zásobník                                                    |
|                              | 8-1  |  |   |  | $\Diamond$ |                               | -≁-8           |  | Å |   |            | <u>Uvíznutí papíru, ruční podavač</u>                                                         |

## Používání vestavěného webového serveru

Poznámka: Tato funkce je dostupná jen u síťových tiskáren nebo tiskáren připojených k tiskovým serverům.

Použití vestavěného webového serveru:

- kontrola stavu spotřebního materiálu tiskárny
- konfigurace upozorňování na spotřební materiál
- konfigurace nastavení tiskárny
- konfigurace síťového nastavení
- zobrazení zpráv

Spuštění vestavěného webového serveru tiskárny:

Vytiskněte stránku s nastavením sítě nebo stránku nastavení nabídek a vyhledejte IP adresu tiskárny v části TCP/IP.
 Další informace najdete v části <u>"Tisk nastavení nabídek a stránky s nastavením sítě" na str. 9</u>.

#### Poznámky:

- Adresa IP se zobrazí jako čtyři sady čísel oddělených tečkou, například 123.123.123.123.
- Pokud používáte server proxy, dočasně ho zakažte, aby se správně načetla webová stránka.
- 2 Otevřete webový prohlížeč a zadejte do pole adresy IP adresu tiskárny.
- 3 Stiskněte klávesu Enter.

## Tisk nastavení nabídek a stránky s nastavením sítě

Chcete-li zkontrolovat aktuální nastavení nabídek a ověřit, že jsou možnosti tiskárny instalovány správně, vytiskněte stránku nastavení nabídek. Současně se vytiskne stránka s nastavením sítě s informacemi o aktuálním nastavení sítě tiskárny a stavu spotřebního materiálu.

Na ovládacím panelu tiskárny stiskněte alespoň na čtyři sekundy tlačítko 🔯

#### Poznámky:

- Pokud jste žádná nastavení nezměnili, bude stránka s nastavením nabídek obsahovat veškerá výchozí nastavení. Když v nabídkách zvolíte a uložíte jiná nastavení, nahradí tato nastavení výchozí nastavení výrobce, čímž vzniknou výchozí nastavení uživatele.
- Zkontrolujte v první části stránky s nastavením sítě, zda je stav Připojena. Pokud je stav Nepřipojena, je možné, že síť LAN není aktivní nebo je vadný síťový kabel. Požádejte o pomoc správce systému a poté vytiskněte další stránku s nastavením sítě.

## Použití Nástroje pro nastavení místní tiskárny

Nástroj pro nastavení místní tiskárny vám umožňuje změnit a uložit nastavení tiskárny, která je přímo připojena k počítači pomocí kabelu USB nebo paralelního kabelu.

Informace o stažení a instalaci nástroje naleznete v tématu <u>"Instalace nástroje pro nastavení místní tiskárny" na str.</u> <u>9</u>.

Použití Nástroje pro nastavení místní tiskárny:

#### V systému Windows 8

Do pole Hledat napište příkaz nástroj pro nastavení místní tiskárny a přejděte na:

Seznam aplikací >Nástroj pro nastavení místní tiskárny

#### V systému Windows 7 a předchozích verzích

- 1 Klepněte na tlačítko 🕐 nebo Start.
- 2 Klepněte na položku Všechny programy nebo Programy >Lexmark >Nástroj pro nastavení místní tiskárny.

Chcete-li uložit nastavení, klepněte na položku Akce >Použít nastavení.

Nastavení je také možné distribuovat do jiných tiskáren, jestliže ho uložíte do příkazového souboru. Chcete-li uložit nastavení do příkazového souboru, klepněte na položku **Akce** >**Uložit jako soubor s příkazy**.

## Instalace nástroje pro nastavení místní tiskárny

- 1 Navštivte server <u>http://support.lexmark.com</u> a stáhněte software.
- 2 Poklepejte na instalační balíček softwaru.
- 3 Vyberte typ instalace klepněte na tlačítko Instalovat.
- 4 Klepnutím na tlačítko Instalovat spusťte instalaci.

- 5 Klepnutím na tlačítko Souhlasím potvrďte souhlas s licenční smlouvou.
- **6** Klepněte na tlačítko **Pokračovat** a postupujte podle pokynů na obrazovce počítače.

#### Poznámky:

- Pokud chcete změnit nastavení sytosti toneru, tisku více stránek na list a formátu papíru, použijte Nástroj pro nastavení místní tiskárny. Chcete-li změnit tato nastavení pro jednotlivé tiskové úlohy, použijte software tiskárny.
- Tento nástroj je podporován jen u vybraných modelů tiskáren.

## Založení papíru a speciálních médií

#### Poznámky:

- Embedded Web Server je k dispozici pouze u síťových tiskáren nebo tiskáren připojených k tiskovým serverům.
- Nástroj pro nastavení místní tiskárny a Nastavení tiskárny jsou podporovány pouze u některých modelů tiskáren.

## Nastavení velikosti a typu papíru

#### Používání vestavěného webového serveru

1 Otevřete webový prohlížeč a zadejte do pole adresy IP adresu tiskárny.

#### Poznámky:

- Vytisknout stránku nastavení sítě nebo stránky nastavení nabídek a vyhledat adresu IP v části TCP/IP. IP adresa se zobrazí jako čtyři sady čísel oddělených tečkou, například 123.123.123.123.
- Pokud používáte server proxy, dočasně ho zakažte, aby se správně načetla webová stránka.
- 2 Klepněte na položku Nastavení >nabídka Papír.

#### Pomocí nastavení tiskárny v počítači

Podle použitého operačního systému otevřete nabídku Papír pomocí Nástroje pro nastavení místní tiskárny nebo pomocí Nastavení tiskárny.

Poznámka: Nastavení formátu a typu papíru zůstanou uložena, dokud nedojde k obnovení výchozího nastavení.

## Nastavení univerzálního formátu papíru

Nastavení Univerzální formát papíru je uživatelem definované nastavení, které umožňuje tisknout na formáty papíru, které nejsou přednastaveny v nabídkách tiskárny.

#### Poznámky:

- Největší podporovaný univerzální formát papíru je 216 x 355,6 mm (8,5 x 14 palců).
- Nejmenší univerzální formát podporovaný v univerzálním podavači je 76 x 127 mm (3 x 5 palců). Nejmenší univerzální formát podporovaný v přídavném podavači je 183 x 210 mm (7,2 x 8,3 palce).

#### Pomocí serveru Embedded Web Server

- **1** Otevřete webový prohlížeč a zadejte do pole adresy IP adresu tiskárny.
- 2 Klepněte na Nastavení >nabídka Papír >Univerzální nastavení.
- 3 Vyberte měrnou jednotku nebo klepněte na položku Na výšku šířka nebo Na výšku výška.
- 4 Změňte nastavení a klepněte na tlačítko Odeslat.

#### Pomocí nastavení tiskárny v počítači

- 1 Podle použitého operačního systému otevřete nabídku Papír pomocí Nástroje pro nastavení místní tiskárny nebo pomocí Nastavení tiskárny.
- 2 Vyberte zásobník obsahující papír univerzálního formátu a vyberte formát papíru Univerzální.

## Použití standardního odkladače a zarážky papíru

Standardní odkladač pojme až 150 listů papíru gramáže 75-g/m<sup>2</sup> (20-lb). Výtisky se ukládají lícem dolů. Standardní odkladač je vybaven zarážkou papíru, která zabraňuje, aby papír sklouznul přes přední stranu odkladače.

Chcete-li zarážku papíru otevřít, vytáhněte ji, aby se vyklopila dopředu.

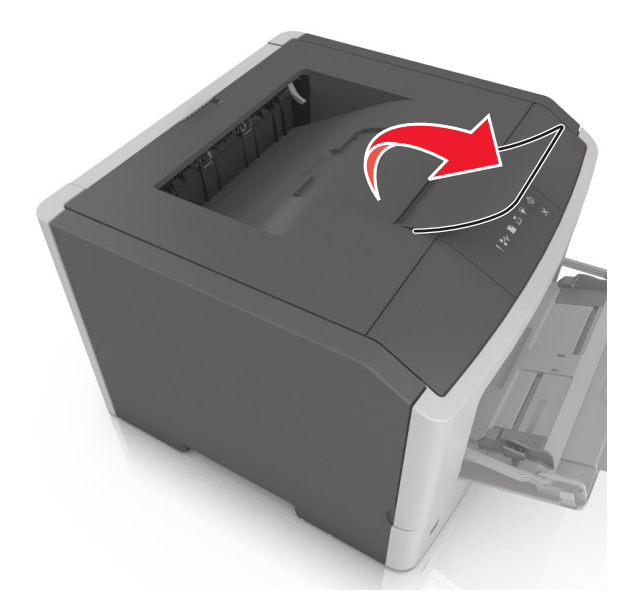

Poznámka: Při přemisťování tiskárny zarážku papíru zavřete.

## Vkládání do zásobníků

VÝSTRAHA—NEBEZPEČÍ ÚRAZU: Chcete-li snížit riziko nestability zařízení, vkládejte papír do jednotlivých zásobníků samostatně. Všechny ostatní zásobníky udržujte zavřené až do chvíle, kdy je budete potřebovat.

1 Zcela vytáhněte zásobník.

**Poznámka:** Nevyjímejte zásobníky v průběhu tisku úlohy nebo pokud se na ovládacím panelu zobrazí následující kombinace kontrolek. V opačném případě by mohlo dojít k uvíznutí papíru.

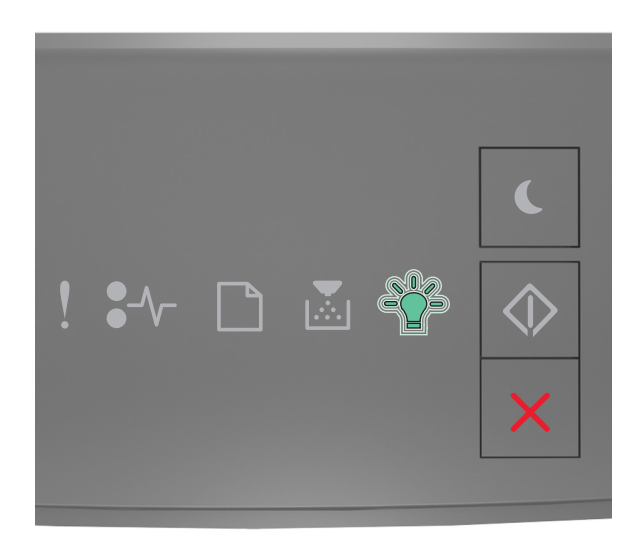

#### Zaneprázdněna

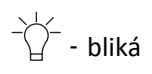

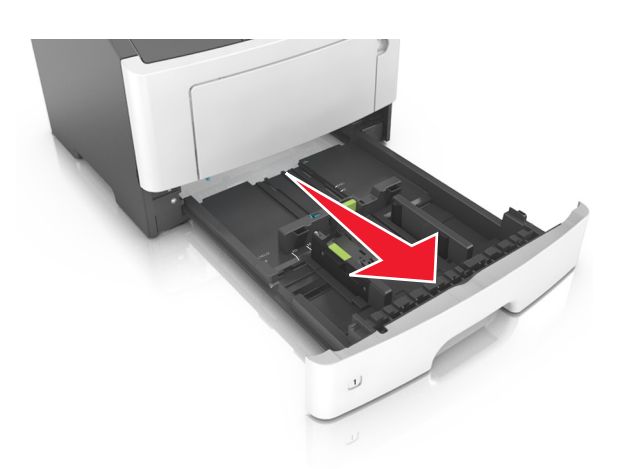

2 Stiskněte pojistku vodicí lišty šířky a posuňte lištu do správné polohy pro formát papíru, který vkládáte.

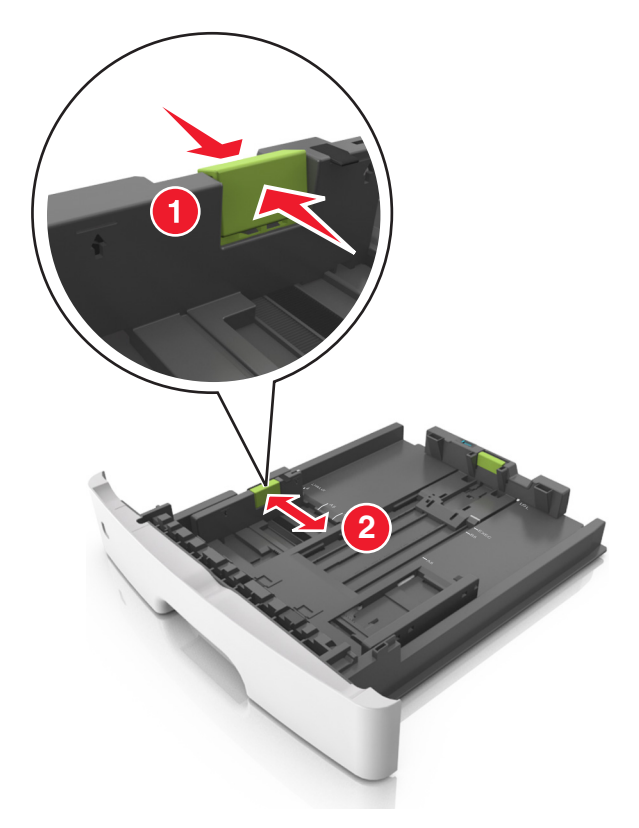

**3** Stiskněte pojistku vodicí lišty délky a posuňte lištu do správné polohy pro formát papíru, který vkládáte.

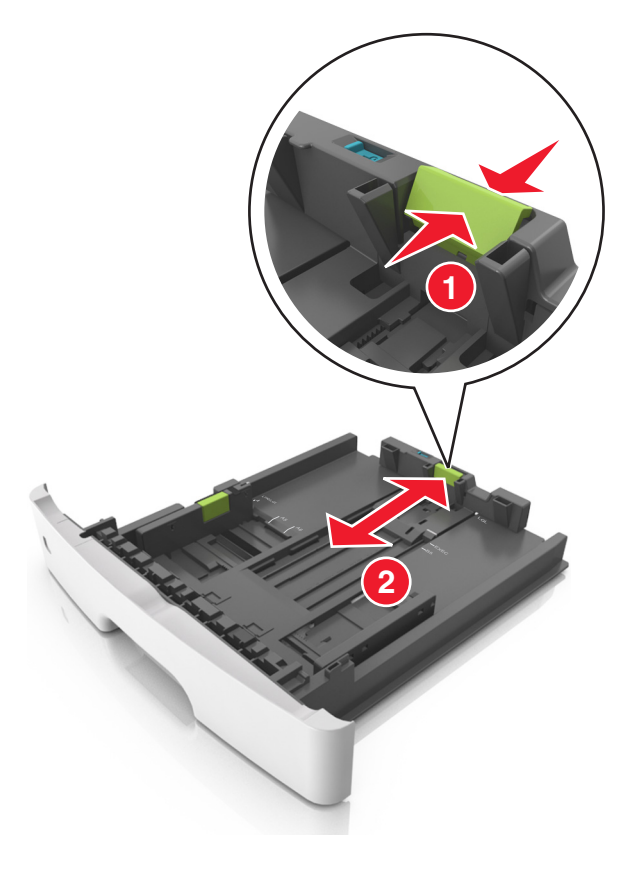

#### Poznámky:

- U některých formátů papíru, např. Letter, Legal nebo A4, stiskněte pojistku vodicí lišty délky a posuňte ji dozadu tak, aby odpovídala délce papíru.
- Při vkládání papíru formátu Legal se vodicí lišta délky roztáhne až za základnu a na papír se může usazovat prach. Chcete-li ochránit papír před prachem, můžete samostatně zakoupit protiprachový kryt. Další informace získáte od podpory zákazníků.
- Pokud vkládáte do standardního zásobníku papír formátu A6, stiskněte pojistku vodicí lišty délky a posuňte ji směrem do středu zásobníku do pozice pro formát A6.
- Zkontrolujte, zda jsou vodicí lišty šířky a délky papíru zarovnány s indikátory formátu papíru na dně zásobníku.

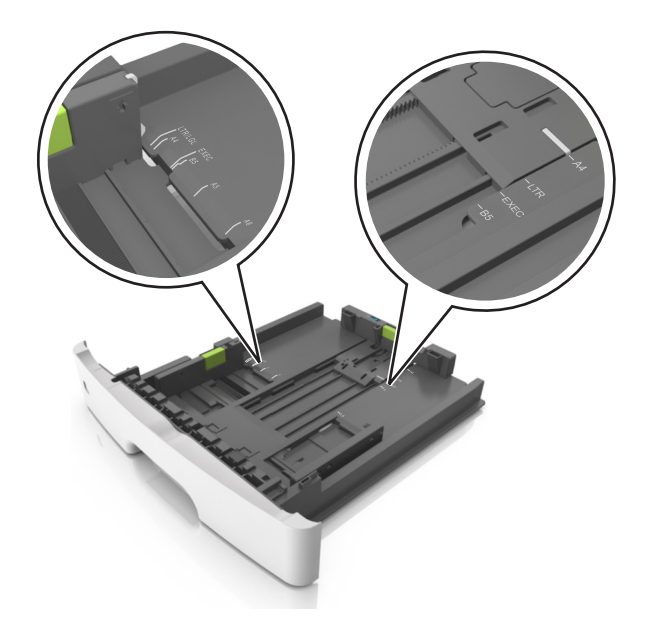

**4** Ohněte listy papíru dozadu a dopředu, aby se navzájem oddělily a pak je prolistujte. Papír nepřekládejte a nemačkejte. Srovnejte okraje podle rovné plochy.

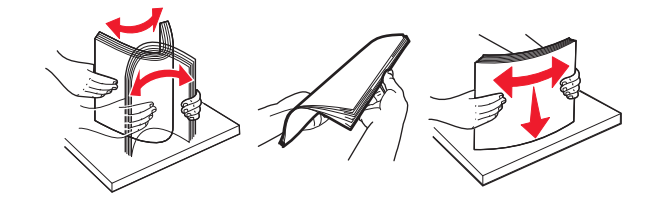

5 Vložte stoh papíru.

**Poznámka:** Ujistěte se, že je papír pod indikátorem maximálního naplnění vyznačeným po straně vodicí lišty šířky.

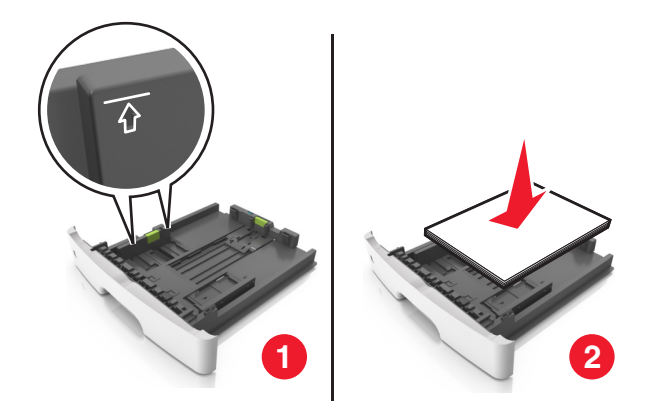

#### Poznámky:

- Recyklovaný nebo předtištěný papír vkládejte potiskovanou stranou otočenou směrem dolů.
- Děrovaný papír vložte otvory u horního okraje směrem k přední straně zásobníku.
- Hlavičkový papír vkládejte lícem dolů, horní hranou listu směrem k přední části zásobníku. Při oboustranném tisku vkládejte hlavičkový papír lícem nahoru a dolním okrajem listu k přední straně zásobníku.
- 6 Vložte zásobník.

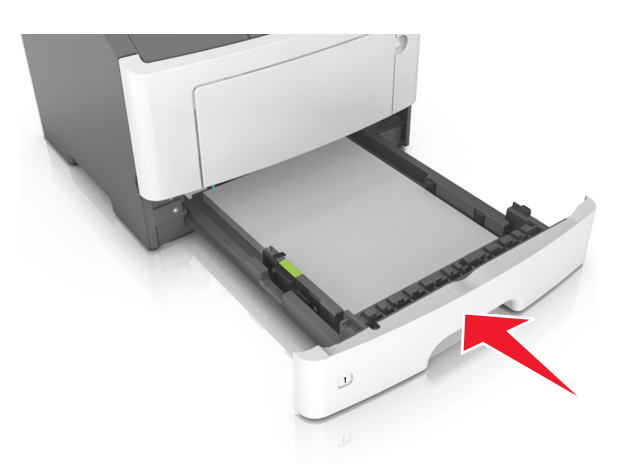

7 Ve vestavěném webovém serveru v počítači nastavte v nabídce Papír formát a typ papíru odpovídající papíru vloženému do zásobníku.

#### Poznámky:

- Pokud tiskárna není připojena k síti, v závislosti na operačním systému použijte k otevření nabídky Papír Nástroj pro nastavení místní tiskárny nebo Nastavení tiskárny.
- Nastavte správný formát a typ papíru, abyste zabránili uvíznutí papíru a problémům s kvalitou tisku.

## Vkládání do univerzálního podavače

Univerzální podavač použijte v případě, kdy tisknete na různé typy a formáty papírů nebo zvláštních médií, např. karty, průhledné fólie, papírové štítky a obálky. Můžete ho využít také pro tisk jedné stránky na hlavičkový papír.

**1** Otevřete univerzální podavač.

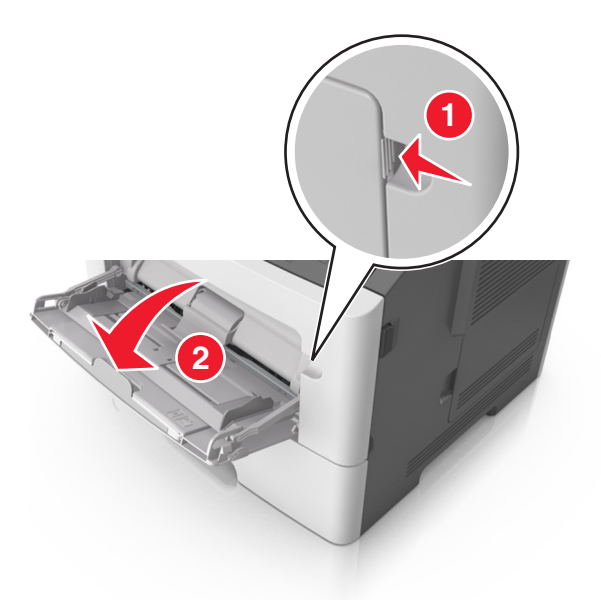

**a** Vytáhněte nástavec univerzálního podavače.

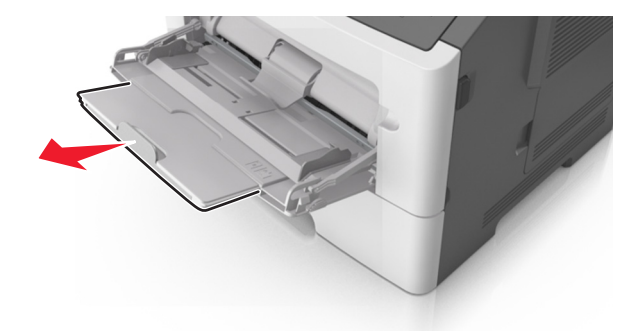

**b** Jemně vytáhněte nástavec tak, aby byl univerzální podavač úplně roztažený a otevřený.

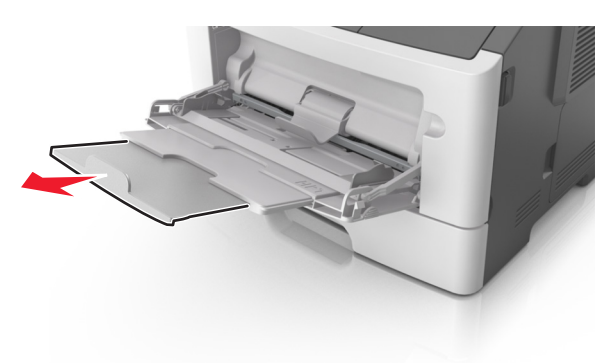

2 Stiskněte pojistku levé vodicí lišty šířky a posuňte lišty do správné polohy pro papír, který zakládáte.

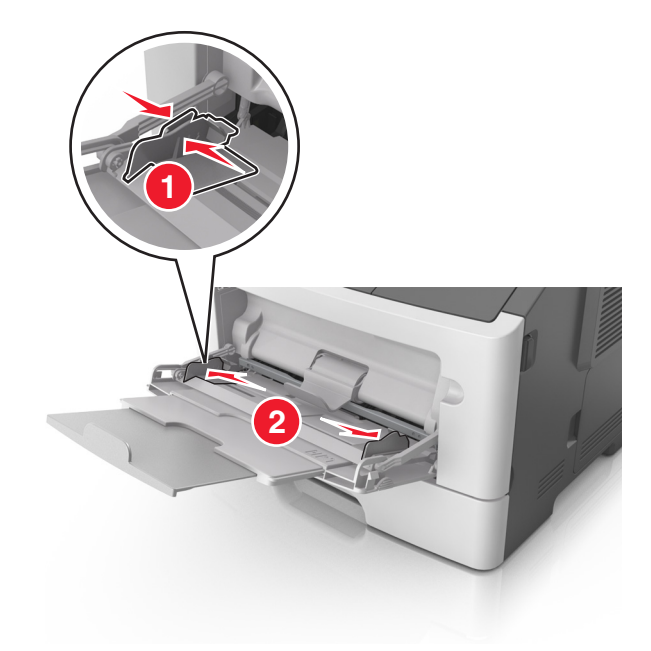

- **3** Připravte se založit papír nebo zvláštní médium.
  - Ohněte listy papíru vzad a vpřed, abyste je uvolnili, a potom je prolistujte. Papír nepřekládejte a nemačkejte. Srovnejte okraje podle rovné plochy.

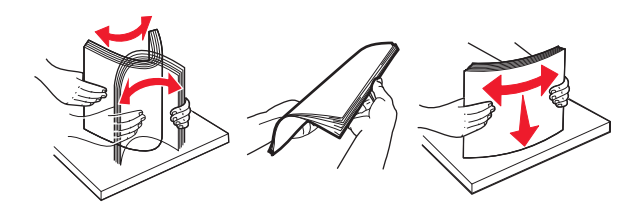

• Průhledné fólie držte za okraje. Ohněte balík průhledných fólií tam a zpět, abyste je uvolnili, a poté je prolistujte. Srovnejte okraje podle rovné plochy.

**Poznámka:** Nedotýkejte se strany průhledných fólií, na kterou se bude tisknout. Dejte si pozor, ať je nepoškrábete.

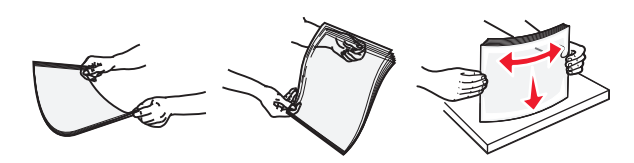

• Ohněte stoh obálek, abyste je uvolnili, a potom je prolistujte. Srovnejte okraje podle rovné plochy.

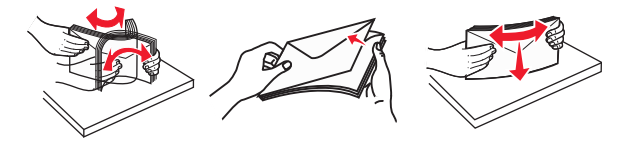

4 Vložte papír nebo speciální média.

#### Poznámky:

• Při vkládání nezatlačujte papír do univerzálního podavače silou. Přeplnění může způsobit uvíznutí papíru.

• Ujistěte, že výška papíru nebo speciálních médií nepřesahuje maximální náplň papíru označenou na vodicích lištách.

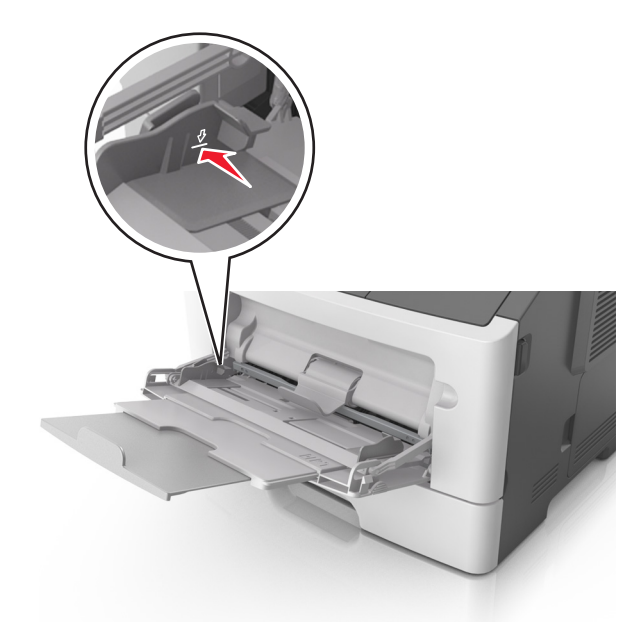

• Papíry, průhledné fólie a karty založte stranou doporučenou k tisku nahoru a předním okrajem směrem do tiskárny. Další informace o zakládání průhledných folií najdete na balení, ve kterém byly dodány.

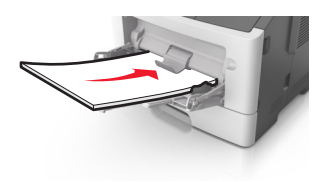

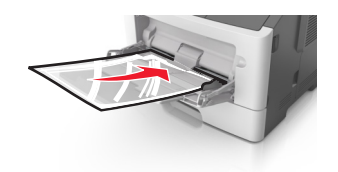

**Poznámka:** Při vkládání papíru formátu A6 zkontrolujte, zda je nástavec univerzálního podavače lehce opřený o okraj papíru, aby posledních několik listů papíru zůstalo na místě.

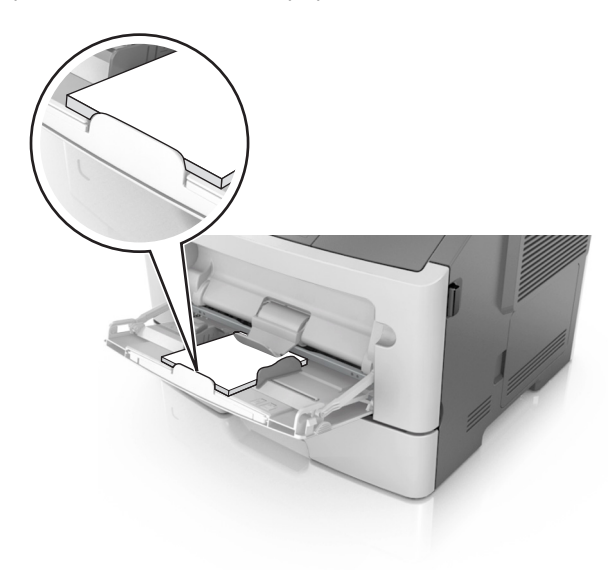

• Hlavičkový papír vkládejte lícem nahoru a horním okrajem směrem do tiskárny. Při oboustranném tisku vkládejte hlavičkový papír lícem dolů a dolní stranou listu směrem do tiskárny.

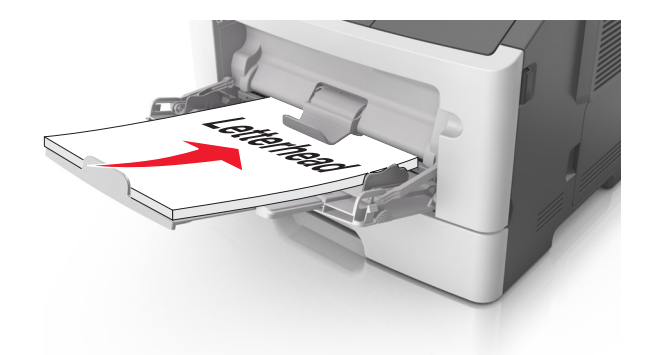

• Obálky vkládejte chlopní doleva a lícem dolů.

Výstraha—nebezpečí poškození: Nikdy nepoužívejte obálky se známkami, sponkami, prasklinami, okénky, barevnými okraji nebo samolepícími plochami. Takové obálky by mohly vážně poškodit tiskárnu.

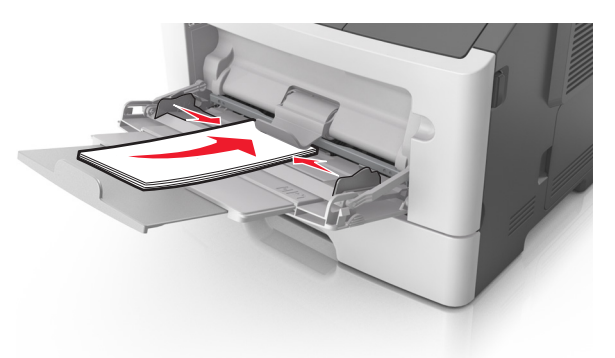

**5** V serveru Embedded Web Server nebo v počítači nastavte v nabídce Papír formát a typ papíru odpovídající papíru vloženému do univerzálního podavače.

**Poznámka:** Podle použitého operačního systému otevřete nabídku Papír pomocí Nástroje pro nastavení místní tiskárny nebo pomocí Nastavení tiskárny.

## Propojování a rozpojování zásobníků

#### Propojování a rozpojování zásobníků

#### Používání vestavěného webového serveru

1 Otevřete webový prohlížeč a zadejte do pole adresy IP adresu tiskárny.

#### Poznámky:

- Vytisknout stránku nastavení sítě nebo stránky nastavení nabídek a vyhledat adresu IP v části TCP/IP. IP adresa se zobrazí jako čtyři sady čísel oddělených tečkou, například 123.123.123.123.
- Pokud používáte server proxy, dočasně ho zakažte, aby se správně načetla webová stránka.
- 2 Klepněte na položku Nastavení >nabídka Papír.

- **3** V části Konfigurace zásobníku vyberte zásobník a potom změňte nastavení formátu a typu papíru.
  - Chcete-li zásobníky spojit, zkontrolujte, zda formát a typ papíru pro zásobník odpovídá druhému zásobníku.
  - Chcete-li zásobníky rozpojit, zkontrolujte, zda formát nebo typ papíru pro zásobník *neodpovídá* druhému zásobníku.
- 4 Klepněte na tlačítko Odeslat.

#### Pomocí nastavení tiskárny v počítači

Podle použitého operačního systému otevřete nabídku Papír pomocí Nástroje pro nastavení místní tiskárny nebo pomocí Nastavení tiskárny.

Výstraha—nebezpečí poškození: Papír vložený v zásobníku musí odpovídat typu papíru přiřazenému v tiskárně. Teplota zapékače se liší podle vybraného typu papíru. Pokud by nastavení nebyla správně nakonfigurována, mohlo by dojít k potížím.

#### Konfigurace vlastního typu papíru

#### Pomocí vestavěného webového serveru

1 Otevřete webový prohlížeč a zadejte do pole adresy IP adresu tiskárny.

#### Poznámky:

- Vytiskněte stránku s nastavením sítě nebo stránku nastavení nabídek a vyhledejte IP adresu v části TCP/IP. IP adresa se zobrazí jako čtyři sady čísel oddělených tečkou, například 123.123.123.123.
- Pokud používáte server proxy, dočasně ho zakažte, aby se správně načetla webová stránka.
- 2 Klepněte na položku Nastavení >nabídka Papír >Vlastní typy.
- **3** Vyberte název vlastního typu papíru a potom vyberte vlastní typ papíru.

Poznámka: Výchozím typem papíru pro všechny uživatelem definované vlastní názvy je Obyčejný papír.

4 Klepněte na tlačítko Odeslat.

#### Pomocí nastavení tiskárny v počítači

Podle použitého operačního systému otevřete nabídku Vlastní pomocí Nástroje pro nastavení místní tiskárny nebo pomocí Nastavení tiskárny.

#### Přiřazení vlastního typu papíru

#### Pomocí vestavěného webového serveru

1 Otevřete webový prohlížeč a zadejte do pole adresy IP adresu tiskárny.

#### Poznámky:

- Vytisknout stránku nastavení sítě nebo stránky nastavení nabídek a vyhledat adresu IP v části TCP/IP. IP adresa se zobrazí jako čtyři sady čísel oddělených tečkou, například 123.123.123.123.
- Pokud používáte server proxy, dočasně ho zakažte, aby se správně načetla webová stránka.
- 2 Klepněte na položku Nastavení >nabídka Papír.

- **3** V části Konfigurace zásobníku vyberte zdroj papíru a potom ve sloupci typu papíru vlastní typ papíru.
- 4 Klepněte na tlačítko **Odeslat**.

#### Pomocí nastavení tiskárny v počítači

Podle použitého operačního systému otevřete nabídku Papír pomocí Nástroje pro nastavení místní tiskárny nebo pomocí Nastavení tiskárny.

## Tisk

#### Poznámky:

- Embedded Web Server je k dispozici pouze u síťových tiskáren nebo tiskáren připojených k tiskovým serverům.
- Nástroj pro nastavení místní tiskárny a Nastavení tiskárny jsou podporovány pouze u některých modelů tiskáren.

### Tisk dokumentů

#### Tisk dokumentu

1 Ve vestavěném webovém serveru v počítači nastavte v nabídce Papír formát a typ papíru odpovídající papíru vloženému do zásobníku.

**Poznámka:** Pokud tiskárna není připojena k síti, v závislosti na operačním systému použijte k otevření nabídky Papír Nástroj pro nastavení místní tiskárny nebo Nastavení tiskárny.

2 Odešlete tiskovou úlohu.

#### Uživatelé se systémem Windows

- a Otevřete dokument. Klepněte na nabídku Soubor >Tisk.
- b Klepněte na tlačítko Vlastnosti, Předvolby, Možnosti nebo Nastavení.
- c V případě potřeby změňte nastavení.
- d Klepněte na tlačítko OK >Tisk.

#### Uživatelé se systémem Macintosh

- a Nastavení upravte v dialogovém okně Nastavení stránky.
  - 1 Otevřete dokument a zvolte příkaz Soubor >Nastavení stránky.
  - 2 Zvolte formát papíru nebo vytvořte vlastní formát tak, aby odpovídal vloženému papíru.
  - 3 Klepněte na tlačítko OK.
- **b** Nastavení upravte v dialogovém okně Tisk.
  - **1** Otevřete dokument a zvolte nabídku **Soubor** >**Tisk**.
    - V případě potřeby si nechte zobrazit další možnosti klepnutím na odkrývací trojúhelník.
  - 2 Nastavení můžete podle potřeby upravit v dialogovém okně Tisk a místních nabídkách.

**Poznámka:** Chcete-li tisknout na specifický typ papíru, upravte nastavení typu papíru tak, aby odpovídalo vloženému papíru, nebo vyberte příslušný zásobník či podavač.

**3** Klepněte na tlačítko **Tisk**.

#### Nastavení sytosti toneru

#### Používání vestavěného webového serveru

1 Otevřete webový prohlížeč a zadejte do pole adresy IP adresu tiskárny.

#### Poznámky:

- Vytisknout stránku nastavení sítě nebo stránky nastavení nabídek a vyhledat adresu IP v části TCP/IP. IP adresa se zobrazí jako čtyři sady čísel oddělených tečkou, například 123.123.123.123.
- Pokud používáte server proxy, dočasně ho zakažte, aby se správně načetla webová stránka.
- 2 Klepněte na položku Nastavení >Nastavení tisku >nabídka Kvalita.
- 3 Upravte nastavení sytosti toneru.
- 4 Klepněte na tlačítko Odeslat.

#### Pomocí nastavení tiskárny v počítači

Podle použitého operačního systému upravte nastavení sytosti toneru pomocí Nástroje pro nastavení místní tiskárny nebo pomocí Nastavení tiskárny.

## Zrušení tiskové úlohy z počítače

#### Uživatelé se systémem Windows

1 Otevřete složku Tiskárny.

#### V systému Windows 8

V okně Hledání zadejte příkaz **run** a poté přejděte na:

Spustit > zadejte příkaz control printers >OK

#### V systému Windows 7 a předchozích verzích

- **a** Klepněte na tlačítko 🥙 nebo **Start** a potom na příkaz **Spustit**.
- **b** Zadejte příkaz **control printers**.
- c Stiskněte klávesu Enter nebo klepněte na tlačítko OK.
- 2 Poklepejte na ikonu tiskárny.
- 3 Vyberte úlohu, kterou chcete zrušit.
- 4 Klepněte na tlačítko Odstranit.

#### Uživatelé se systémem Macintosh

- 1 V nabídce počítače Apple vyberte možnost System Preferences (Systémové předvolby) a otevřete složku Printers (Tiskárny).
- **2** Otevřete tiskovou frontu, vyberte úlohu, kterou chcete zrušit, a poté ji odstraňte.

## Odstraňování uvíznutí

#### Poznámky:

- Embedded Web Server je k dispozici pouze u síťových tiskáren nebo tiskáren připojených k tiskovým serverům.
- Nástroj pro nastavení místní tiskárny a Nastavení tiskárny jsou podporovány pouze u některých modelů tiskáren.

## Přístup k oblastem uvíznutí papíru

Otevřete dvířka a vyjměte zásobníky, abyste získali přístup k místům uvíznutí papíru.

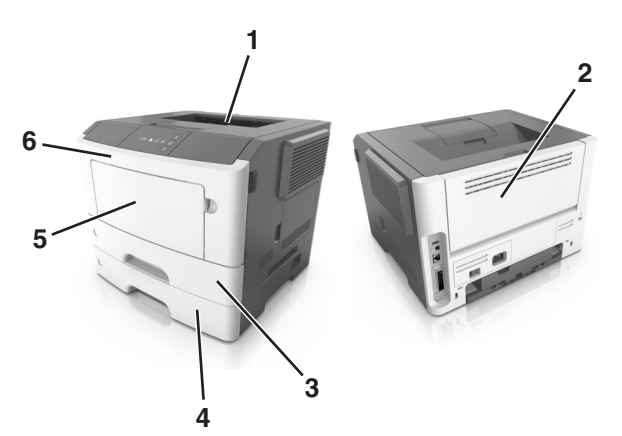

| Oblast přístupu | Popis                                                 |
|-----------------|-------------------------------------------------------|
| 1               | Standardní zásobník                                   |
| 2               | Zadní dvířka                                          |
| 3               | Standardní zásobník na 250 listů (zásobník 1)         |
| 4               | Volitelný zásobník na 250 nebo 550 listů (zásobník 2) |
| 5               | Dvířka univerzálního podavače                         |
| 6               | Přední dvířka                                         |

#### Poznámky:

- Když je zapnutý Pomocník při uvíznutí, tiskárna po odstranění uvíznutého papíru automaticky vysune prázdné nebo částečně potisknuté stránky do standardního odkladače. Zkontrolujte, zda stoh tiskových výstupů neobsahuje tyto stránky.
- Když je položka Obnovení po uvíznutí papíru nastavena na hodnotu Zapnuto nebo Automaticky, tiskárna uvíznuté stránky znovu vytiskne. Ovšem nastavení Automaticky nezaručuje, že se stránka vytiskne.

## Uvíznutí stránky [x], otevřete přední dvířka. [20y.xx]

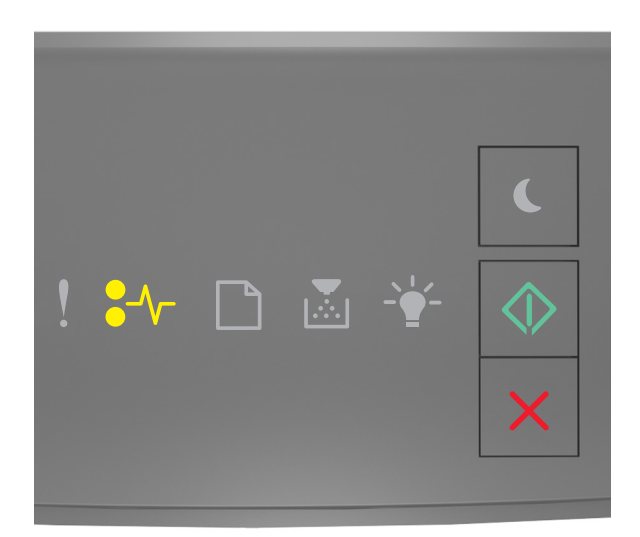

#### ●\/\_ - Zapnuto

🔷 - Zapnuto

Pokud kombinace kontrolek na ovládacím panelu tiskárny odpovídá výše uvedenému obrázku, dvakrát rychle stiskněte tlačítko 🐼, abyste zobrazili doplňkovou kombinaci.

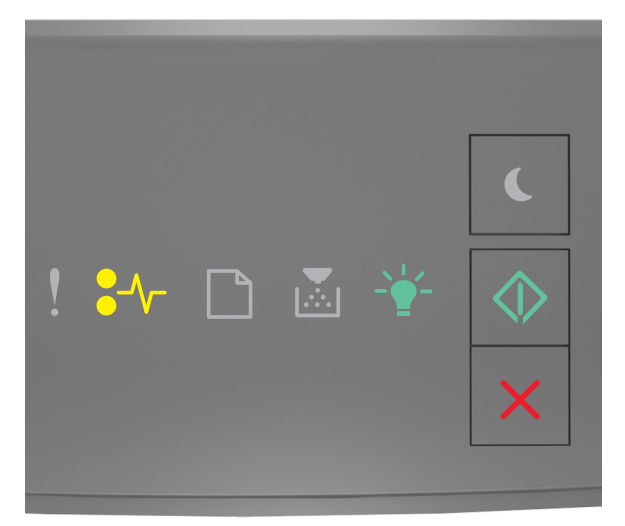

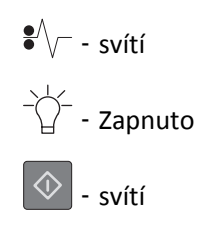

Pokud doplňková kombinace kontrolek odpovídá výše uvedenému obrázku, postupujte následovně.

**VÝSTRAHA—HORKÝ POVRCH:** Vnitřek tiskárny může být horký. Abyste omezili riziko zranění způsobeného horkou součástí, nedotýkejte se povrchu, dokud nevychladne.

**1** Stiskněte tlačítko na pravé straně tiskárny a otevřete přední dvířka.

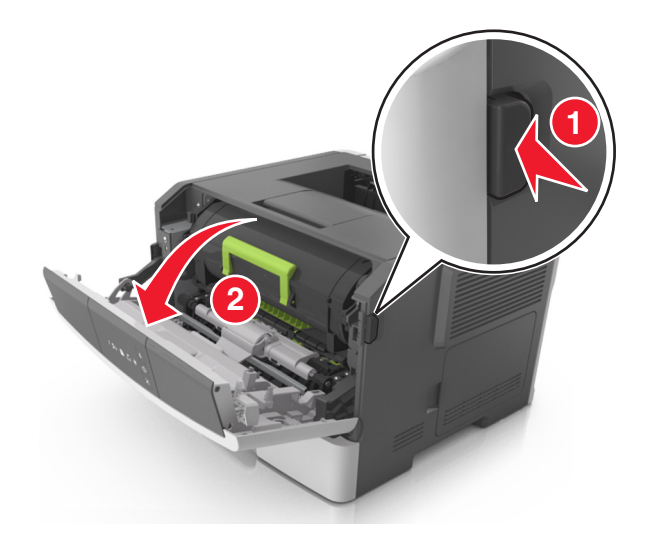

2 Pomocí držadla vytáhněte tonerovou kazetu ven.

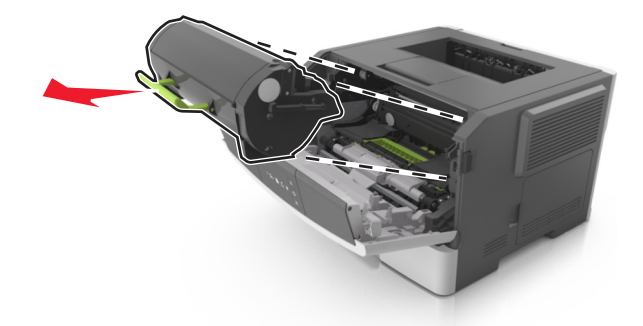

**3** Zvedněte zelené držadlo a poté vytáhněte fotoválec z tiskárny.

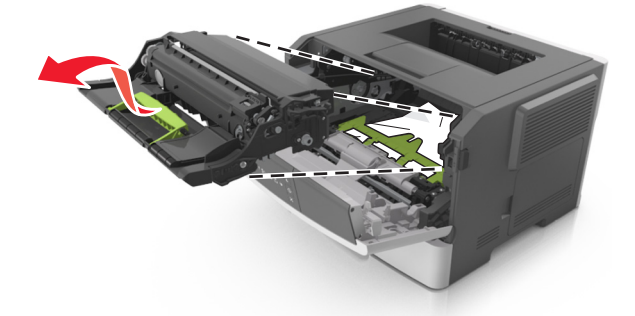

Výstraha—nebezpečí poškození: Nedotýkejte se bubnu fotoválce. Učiníte-li tak, můžete ovlivnit kvalitu tisku budoucích tiskových úloh.

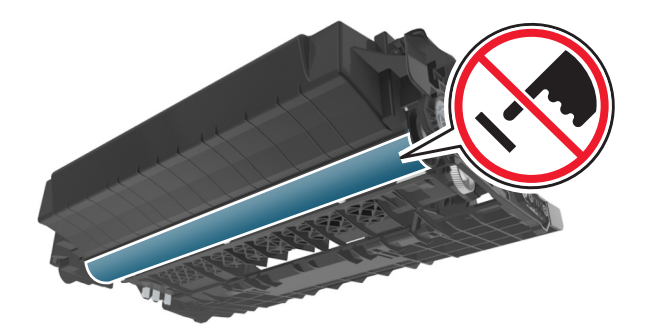

4 Zobrazovací jednotku odložte na rovný a hladký povrch.

Výstraha—nebezpečí poškození: Nevystavujte zobrazovací jednotku přímému světlu na více než 10 minut. Delší vystavení přímému světlu může způsobit problémy s kvalitou tisku.

5 Zdvihněte zelenou chlopeň na přední straně tiskárny.

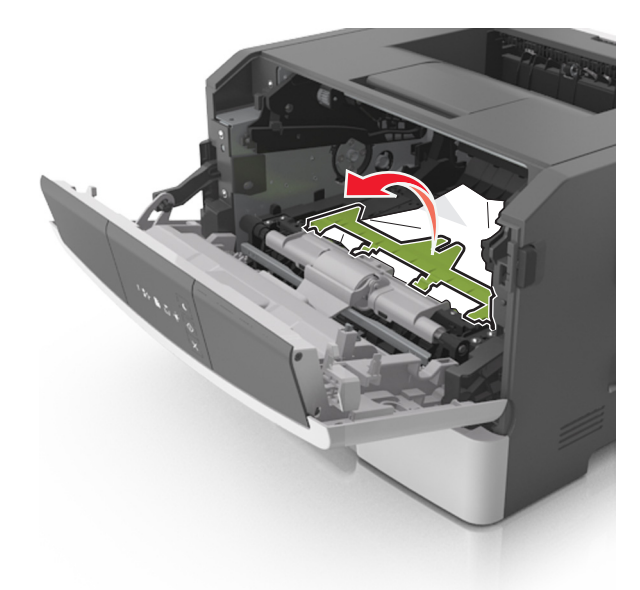

6 Pevně uchopte zaseknutý papír na obou stranách a opatrně jej vytáhněte.
Poznámka: Ujistěte se, že jsou vyjmuty všechny útržky papíru.

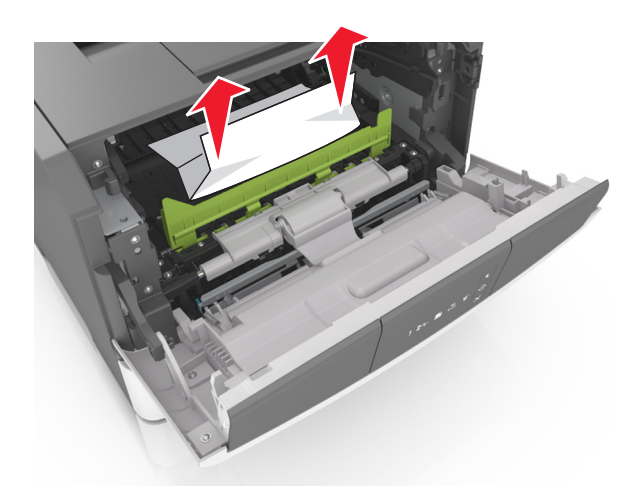

7 Vložte zobrazovací jednotku do tiskárny tak, že vyrovnáte šipky na bočních kolejničkách jednotky se šipkami na bočních kolejničkách v tiskárně a vložíte jednotku do tiskárny.

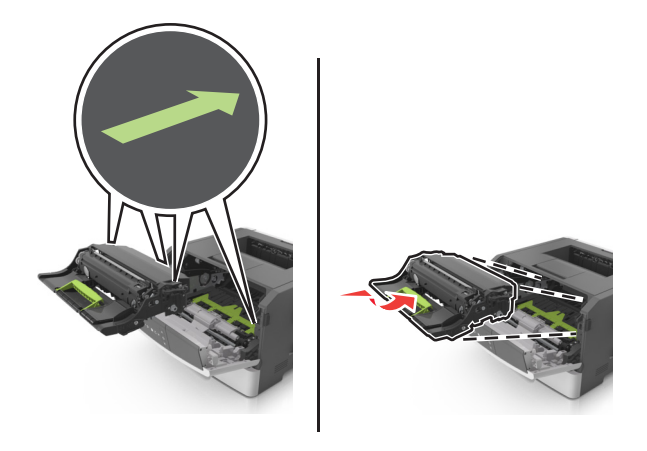

8 Vložte tonerovou kazetu do tiskárny tak, že vyrovnáte šipky na bočních kolejničkách kazety se šipkami na bočních kolejničkách v tiskárně a vložíte kazetu do tiskárny.

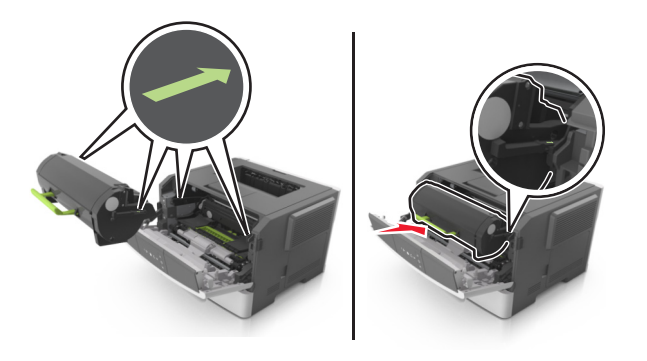

- 9 Zavřete přední dvířka.
- **10** Na ovládacím panelu tiskárny vymažte hlášení stisknutím tlačítka 🔷 a pokračujte v tisku.

## Uvíznutí stránky [x], otevřete zadní dvířka. [20y.xx]

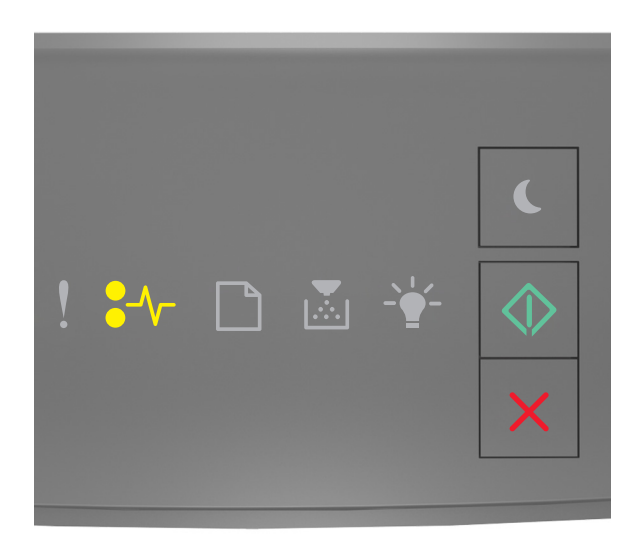

#### ●\/\_ - Zapnuto

🔷 - Zapnuto

Pokud kombinace kontrolek na ovládacím panelu tiskárny odpovídá výše uvedenému obrázku, dvakrát rychle stiskněte tlačítko 🐼, abyste zobrazili doplňkovou kombinaci.

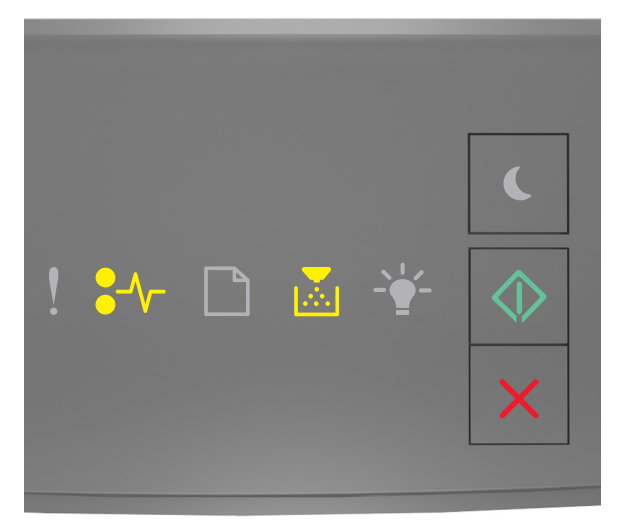

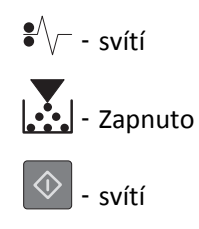

Pokud doplňková kombinace kontrolek odpovídá výše uvedenému obrázku, postupujte následovně.

1 Stiskněte tlačítko na pravé straně tiskárny a otevřete přední dvířka.

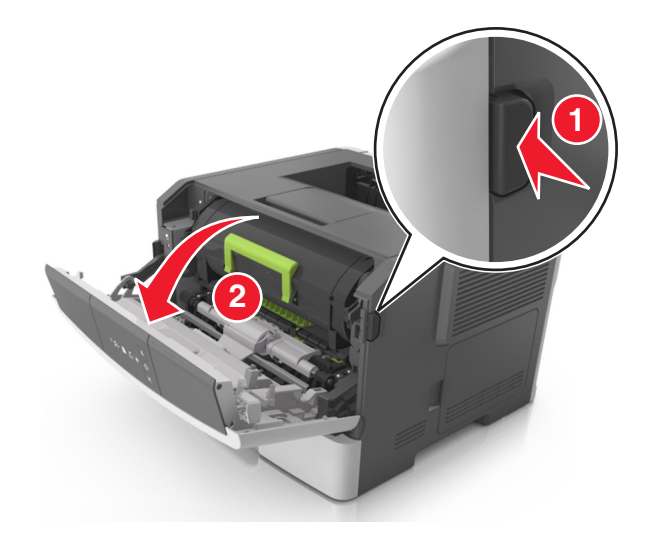

2 Opatrně stáhněte dolů zadní dvířka.

VÝSTRAHA—HORKÝ POVRCH: Vnitřek tiskárny může být horký. Aby se snížilo riziko poranění od horké součásti, nechte povrch vychladnout, než se jej dotknete.

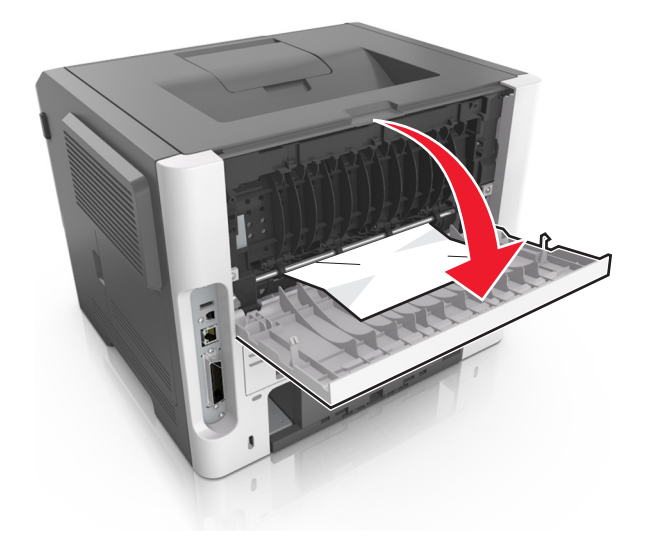

**3** Pevně uchopte zaseknutý papír na obou stranách a opatrně jej vytáhněte.

Poznámka: Ujistěte se, že jsou vyjmuty všechny útržky papíru.

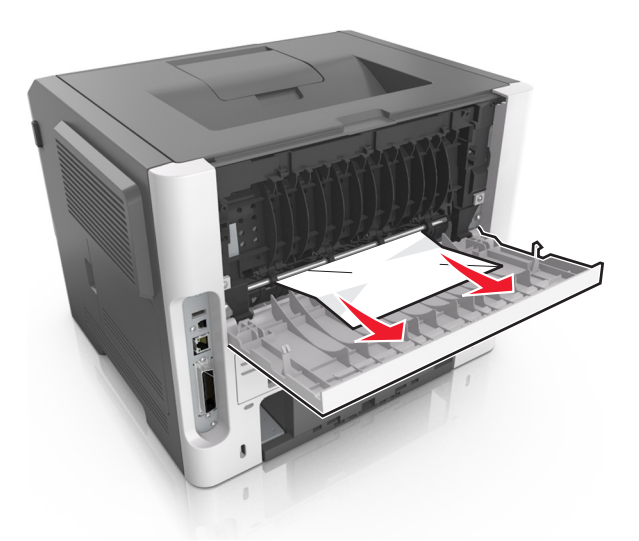

- 4 Zavřete přední i zadní dvířka.
- 5 Na ovládacím panelu tiskárny vymažte hlášení stisknutím tlačítka 🔷 a pokračujte v tisku.

## Uvíznutí stránky [x], vyjměte papír ze standardního odkladače. [20y.xx]

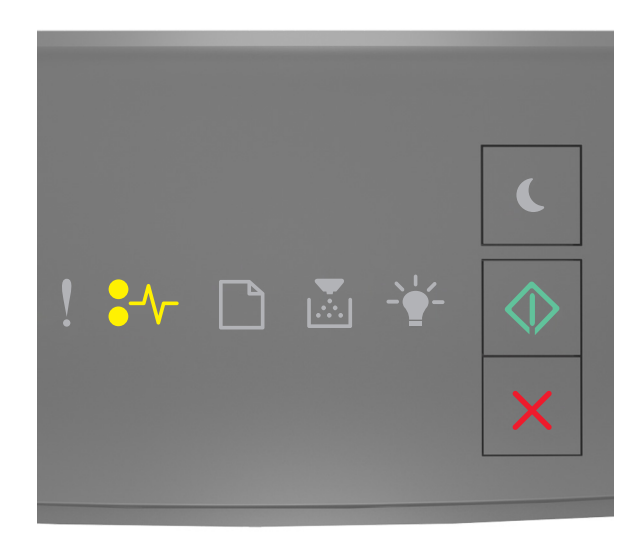

● // - Zapnuto

🔷 - Zapnuto

Pokud kombinace kontrolek na ovládacím panelu tiskárny odpovídá výše uvedenému obrázku, dvakrát rychle stiskněte tlačítko 🐼, abyste zobrazili doplňkovou kombinaci.

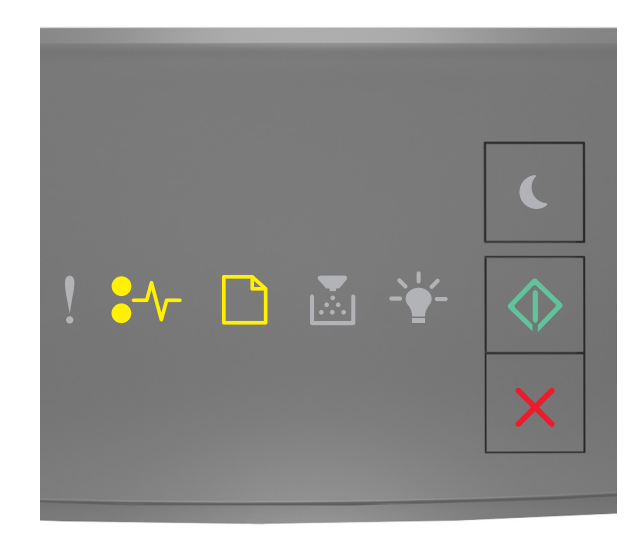

# - svítí - Zapnuto - svítí

Pokud doplňková kombinace kontrolek odpovídá výše uvedenému obrázku, postupujte následovně.

**1** Pevně uchopte zaseknutý papír na obou stranách a opatrně jej vytáhněte.

Poznámka: Ujistěte se, že jsou vyjmuty všechny útržky papíru.

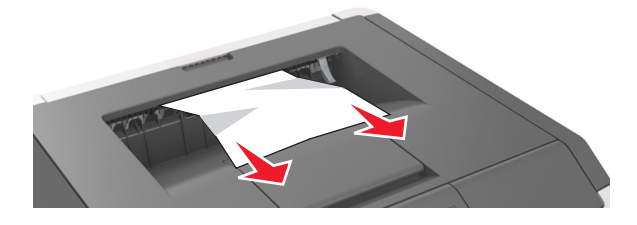

2 Na ovládacím panelu tiskárny vymažte hlášení stisknutím tlačítka 🔷 a pokračujte v tisku.

# Uvíznutí stránky [x], vyjměte zásobník 1 a uvolněte jednotku pro oboustranný tisk. [23y.xx]

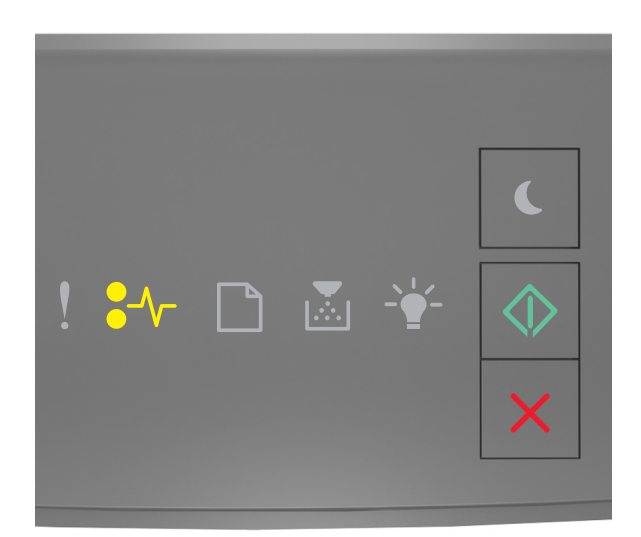

€∕ - svítí

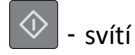

Pokud kombinace kontrolek na ovládacím panelu tiskárny odpovídá výše uvedenému obrázku, dvakrát rychle stiskněte

tlačítko 💿, abyste zobrazili doplňkovou kombinaci.

#### Doplňkové kombinace kontrolek

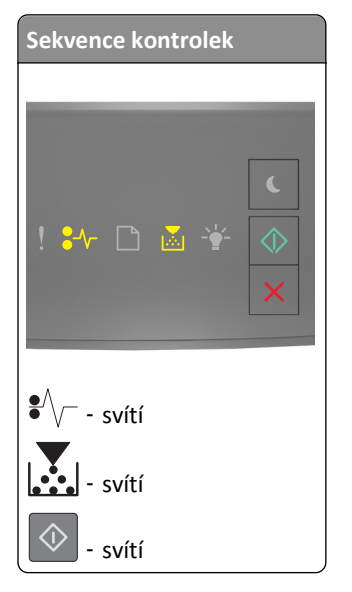

| Sekvence kontrolek                                                                                                    |
|----------------------------------------------------------------------------------------------------|
| <ul> <li>! ₩ □ ▲ </li> <li>.</li> <li>.</li></ul> |
| ●<br>√ - svítí                                                                                                    |
| - bliká                                                                                                    |
| - svítí                                                                                                    |

Pokud doplňková kombinace kontrolek odpovídá libovolné kombinaci na výše uvedeném obrázku, postupujte následovně.

**VÝSTRAHA—HORKÝ POVRCH:** Vnitřek tiskárny může být horký. Abyste omezili riziko zranění způsobeného horkou součástí, nedotýkejte se povrchu, dokud nevychladne.

1 Zcela vytáhněte zásobník.

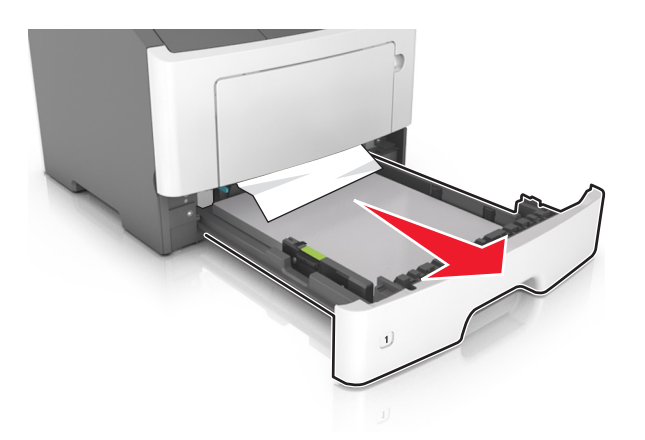

2 Najděte modrou páčku a stiskněte ji dolů; tím uvolníte uvíznutý papír.

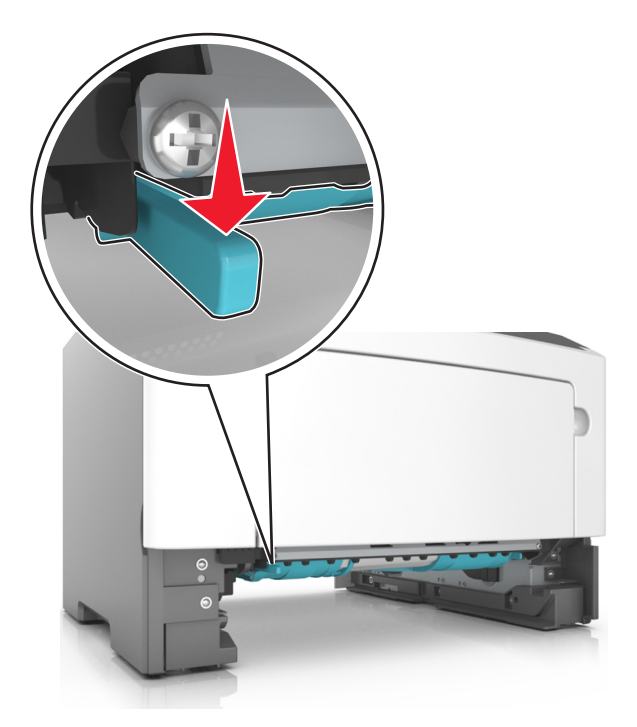

**Poznámka:** Pokud není uvíznutý papír vidět v oblasti jednotky pro oboustranný tisk, otevřete zadní dvířka a opatrně vyjměte uvíznutý papír tudy. Ujistěte se, že jsou vyjmuty všechny útržky papíru.

**3** Pevně uchopte uvíznutý papír na obou stranách a opatrně jej vytáhněte.

Poznámka: Ujistěte se, že jsou vyjmuty všechny útržky papíru.

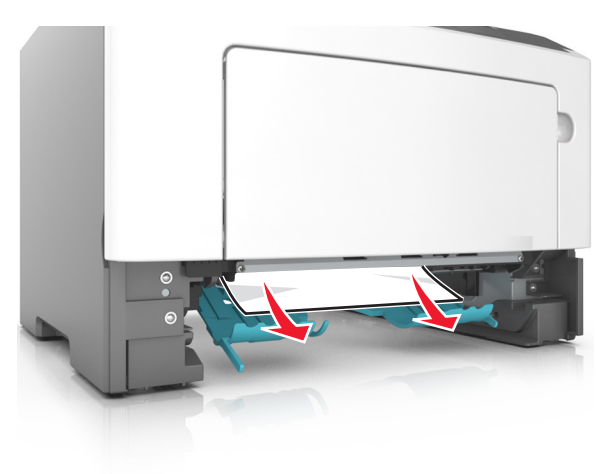

- 4 Vložte zásobník.
- 5 Na ovládacím panelu tiskárny vymažte hlášení stisknutím tlačítka 🔷 a pokračujte v tisku.

## Uvíznutí stránky [x], vyjměte zásobník [x]. [24y.xx]

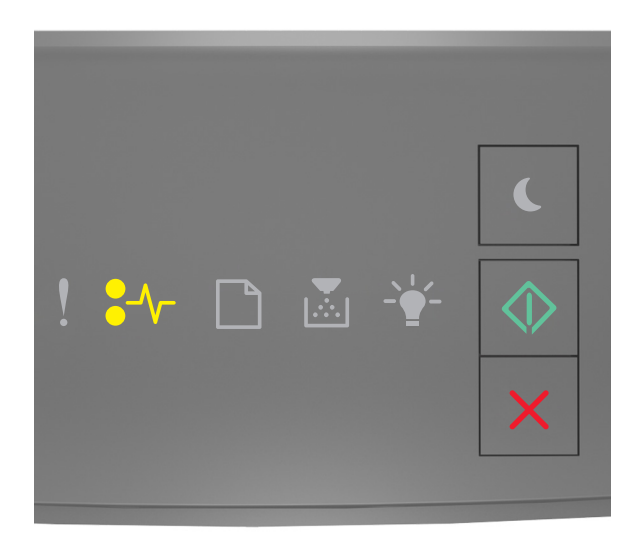

#### •/\\_ - Zapnuto

🔷 - Zapnuto

Pokud kombinace kontrolek na ovládacím panelu tiskárny odpovídá výše uvedenému obrázku, dvakrát rychle stiskněte tlačítko 🐼, abyste zobrazili doplňkovou kombinaci.

#### Doplňkové kombinace kontrolek

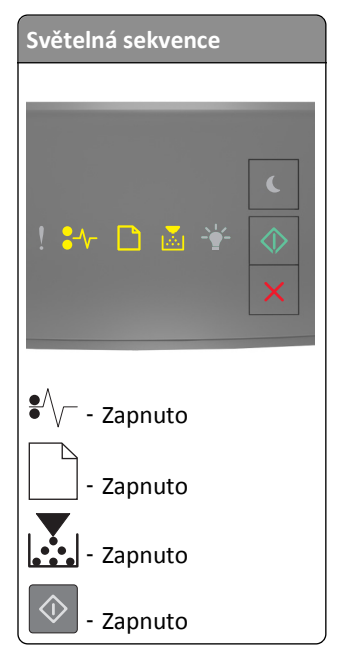

| Světelná sekvence |
|-------------------|
|                   |
|                   |
| C                 |
| ! 🏤 🗅 🖾 🌟 🕥       |
| ×                 |
|                   |
|                   |
| •// - Zapnuto     |
|                   |
| Zapnuto           |
| - Zapnuto         |
| 🔷 - Zapnuto       |

Pokud doplňková kombinace kontrolek odpovídá libovolné kombinaci na výše uvedeném obrázku, postupujte následovně.

1 Zcela vytáhněte zásobník.

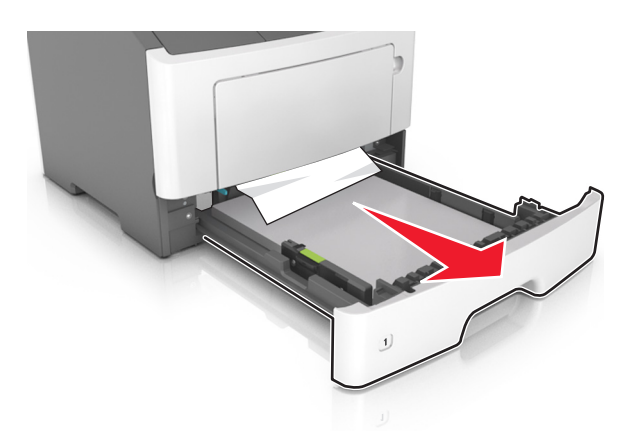

2 Pevně uchopte zaseknutý papír na obou stranách a opatrně jej vytáhněte.

Poznámka: Ujistěte se, že jsou vyjmuty všechny útržky papíru.

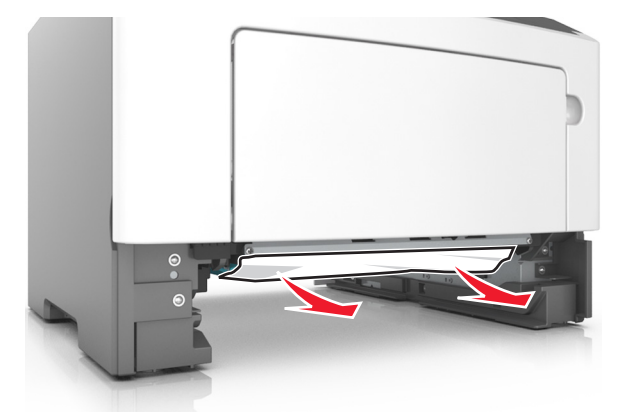
- 3 Vložte zásobník.
- **4** Na ovládacím panelu tiskárny vymažte hlášení stisknutím tlačítka 🐼 a pokračujte v tisku.

### Uvíznutí stránky [x], vyjměte papír z ručního podavače. [250.xx]

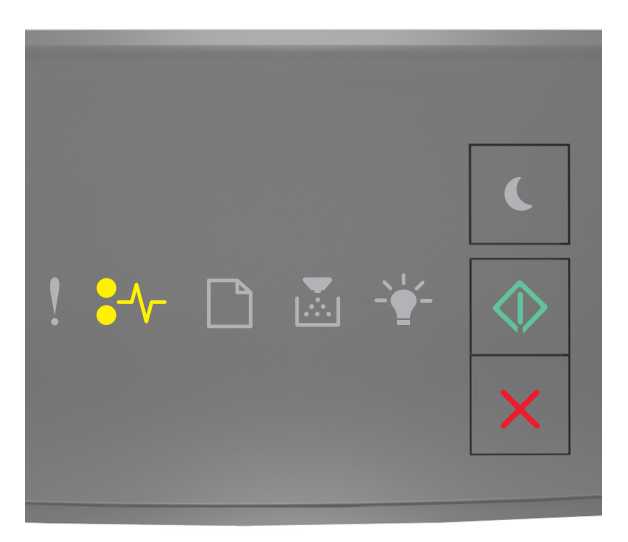

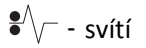

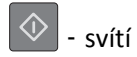

Pokud kombinace kontrolek na ovládacím panelu tiskárny odpovídá výše uvedenému obrázku, dvakrát rychle stiskněte

tlačítko 💽, abyste zobrazili doplňkovou kombinaci.

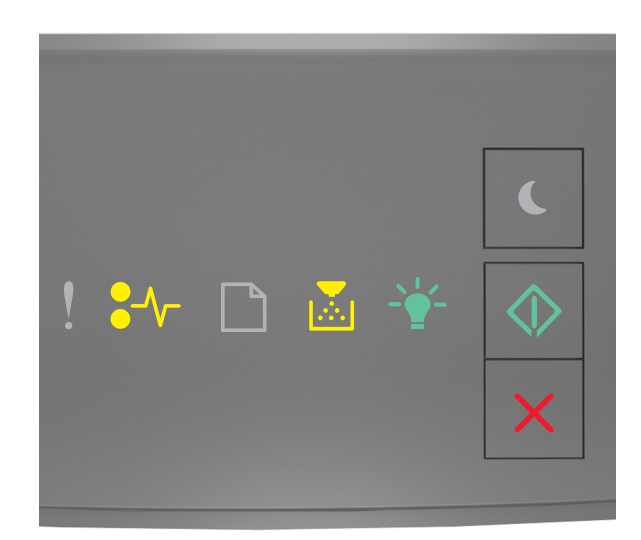

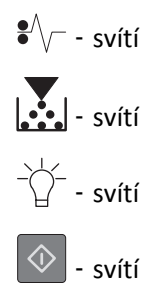

Pokud doplňková kombinace kontrolek odpovídá výše uvedenému obrázku, postupujte následovně.

Pevně uchopte zaseknutý papír na obou stranách a opatrně jej vytáhněte z univerzálního podavače.
Poznámka: Ujistěte se, že jsou vyjmuty všechny útržky papíru.

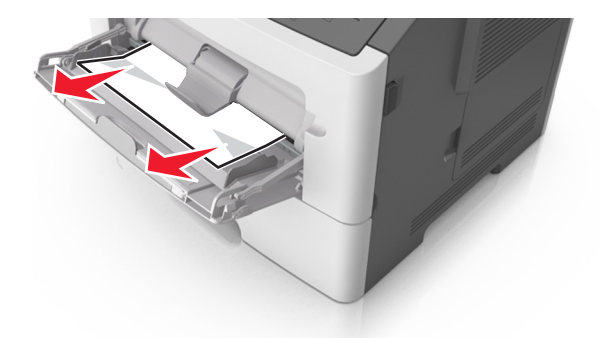

**2** Ohněte listy papíru dozadu a dopředu, aby se navzájem oddělily a pak je prolistujte. Papír nepřekládejte a nemačkejte. Srovnejte okraje podle rovné plochy.

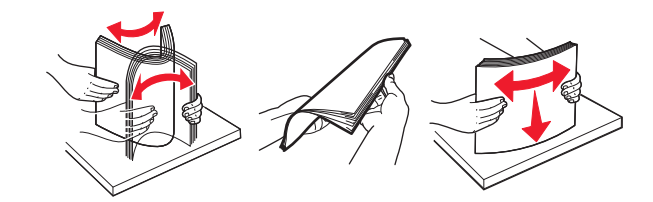

**3** Znovu vložte papír do univerzálního podavače.

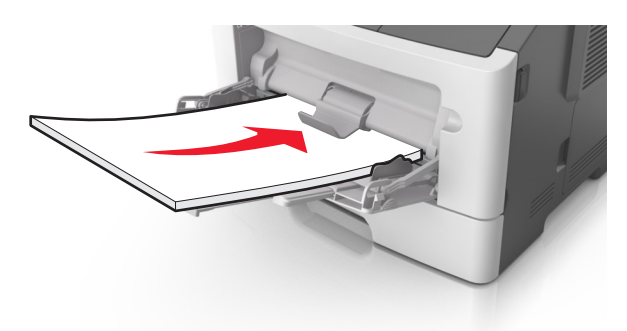

Poznámka: Ověřte, že je vodicí lišta lehce opřená o okraj papíru.

**4** Na ovládacím panelu tiskárny vymažte hlášení stisknutím tlačítka 🔷 a pokračujte v tisku.

# Vysvětlení zpráv tiskárny

#### Poznámky:

- Embedded Web Server je k dispozici pouze u síťových tiskáren nebo tiskáren připojených k tiskovým serverům.
- Nástroj pro nastavení místní tiskárny a Nastavení tiskárny jsou podporovány pouze u některých modelů tiskáren.

### Zprávy o tonerových kazetách

#### Neshoda kazety, zobrazovací jednotky [41.xy]

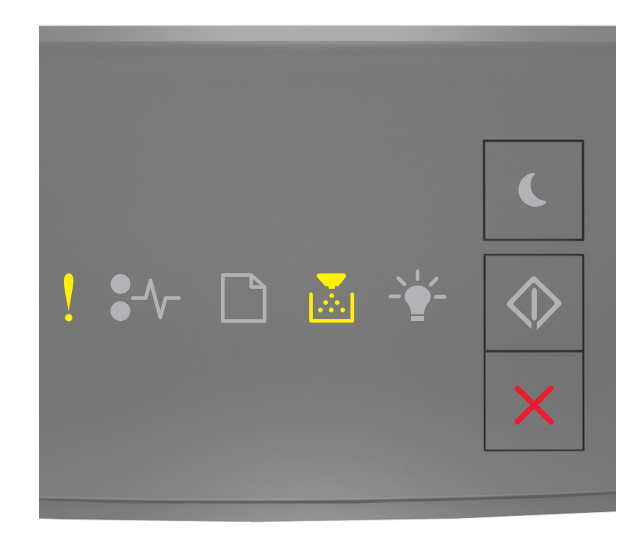

# ! - Zapnuto

#### - Zapnuto

Pokud kombinace kontrolek na ovládacím panelu tiskárny odpovídá výše uvedenému obrázku, postupujte následovně:

- 1 Zkontrolujte, zda jsou tonerová kazeta i zobrazovací jednotka spotřebním materiálem *MICR* (Magnetic Ink Character Recognition) nebo jiným spotřebním materiálem než MICR autorizovaným společností Lexmark.
- 2 Vyměňte tonerovou kazetu nebo zobrazovací jednotku tak, aby obě byly spotřebním materiálem MICR nebo jiným spotřebním materiálem než MICR autorizovaným společností Lexmark.

#### Poznámky:

- Seznam podporovaných spotřebních materiálů naleznete v části "Objednání spotřebního materiálu" v Uživatelské příručce nebo přejděte na webové stránky <u>www.lexmark.com</u>.
- Další informace o technologii MICR naleznete na webových stránkách www.lexmark.com.

#### Dochází toner [88.xx]

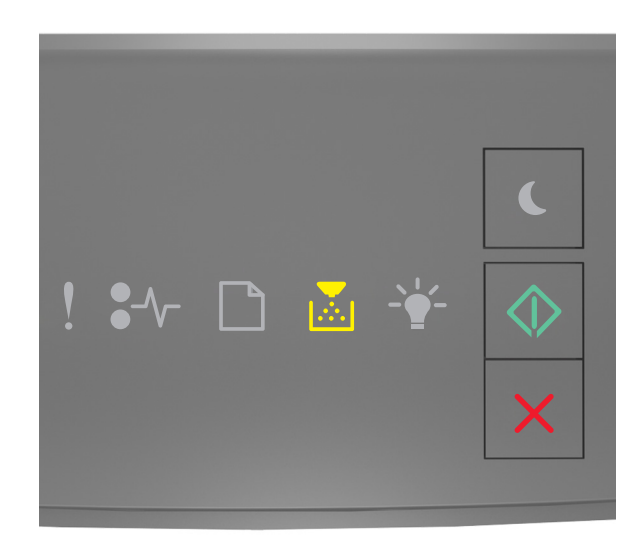

# - svítí

v tisku.

Pokud kombinace kontrolek na ovládacím panelu tiskárny odpovídá výše uvedenému obrázku, pravděpodobně budete muset objednat tonerovou kazetu. V případě potřeby stiskněte tlačítko 🐼 na ovládacím panelu tiskárny a pokračujte

#### Dochází toner [88.xy]

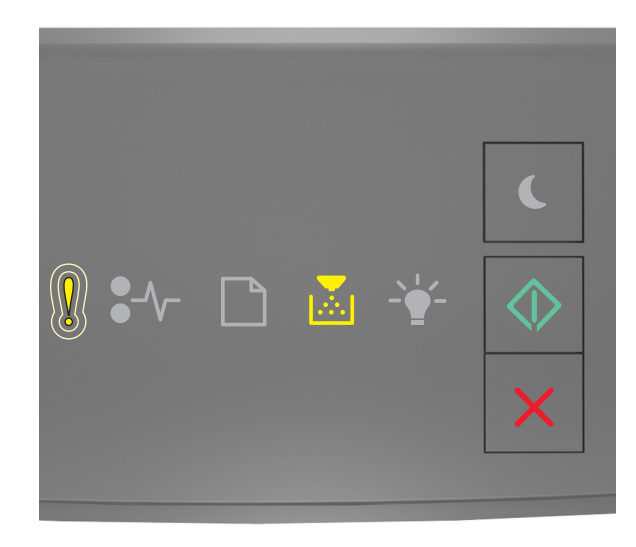

- Pomalu bliká

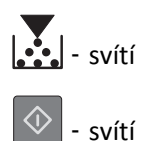

Pokud kombinace kontrolek na ovládacím panelu tiskárny odpovídá výše uvedenému obrázku, stiskněte (v případě potřeby) na ovládacím panelu tiskárny tlačítko (), abyste mohli pokračovat v tisku.

#### Dochází toner [88.xy]

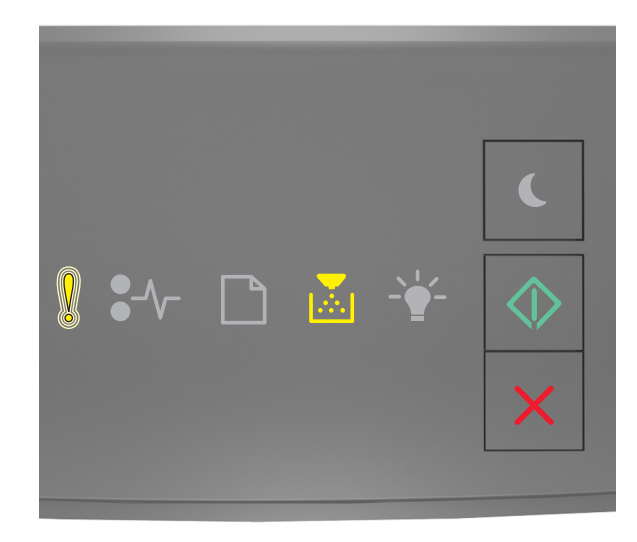

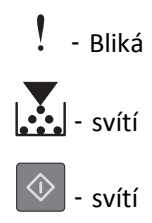

Pokud kombinace kontrolek na ovládacím panelu tiskárny odpovídá výše uvedenému obrázku, pravděpodobně budete muset velmi brzy vyměnit tonerovou kazetu. Další informace naleznete v části Výměna spotřebního materiálu v Uživatelské příručce.

V případě potřeby stiskněte tlačítko 🙆 na ovládacím panelu tiskárny a pokračujte v tisku.

#### Kazeta od jiného výrobce, viz Uživatelská příručka [33.xy]

Pokud kontrolky na ovládacím panelu tiskárny opakovaně blikají zleva doprava, tiskárna zjistila, že je v tiskárně nainstalována kazeta, která není od společnosti Lexmark.

Tiskárna Lexmark je navržena tak, aby fungovala nejlépe s originálním spotřebním materiálem a díly Lexmark. Použití spotřebních materiálů či dílů jiných výrobců můžete ovlivnit výkon, spolehlivost či životnost tiskárny a jejích zobrazovacích součástí.

**Výstraha—nebezpečí poškození:** Použití spotřebních materiálů nebo dílů jiných výrobců může ovlivnit pokrytí zárukou. Poškození způsobené použitím spotřebního materiálu či dílů jiného výrobce není pokryto zárukou.

Všechny ukazatele životnosti jsou navrženy pro používání spotřebního materiálu a dílů Lexmark a mohou přivodit nepředvídatelné důsledky, pokud se použije spotřební materiál či díly jiného výrobce. Používání zobrazovacích součástí po uplynutí zamýšlené životnosti může tiskárnu Lexmark nebo související součásti poškodit.

Pokud přijímáte všechna tato rizika a chcete pokračovat s použitím neoriginálního spotřebního materiálu nebo dílů ve

vaší tiskárně, stiskněte současně nejméně na tři sekundy tlačítka 墜 a 🔀 a zrušte kombinaci kontrolek.

**Poznámka:** Seznam podporovaných spotřebních materiálů naleznete v části "Objednání spotřebního materiálu" *Uživatelské příručky* nebo navštivte <u>http://support.lexmark.com</u>.

#### Vyměňte kazetu, zbývá přibližně 0 stran [88.xy]

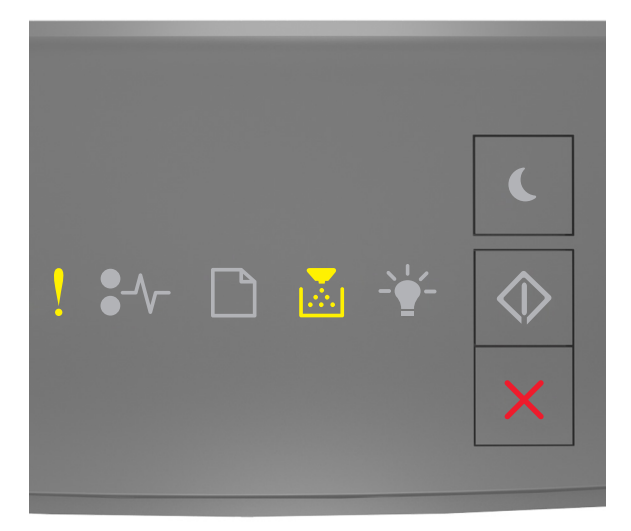

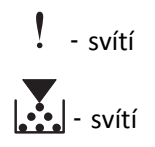

Pokud kombinace kontrolek na ovládacím panelu tiskárny odpovídá výše uvedenému obrázku, dvakrát rychle stiskněte

tlačítko 🔍, abyste zobrazili doplňkovou kombinaci.

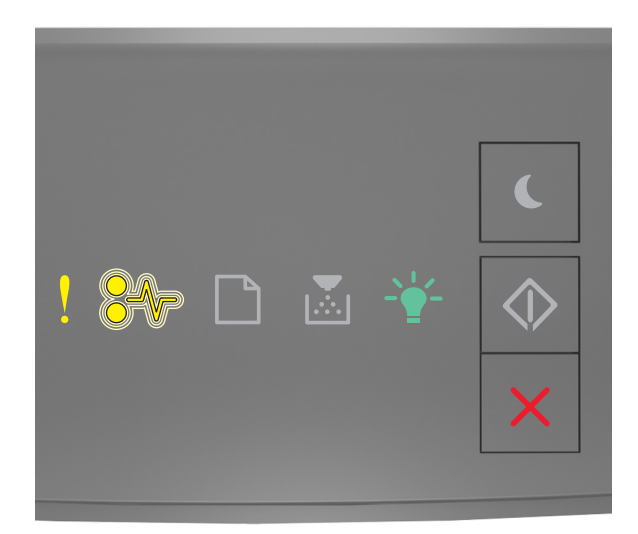

# - svítí

€∕∕\_ - bliká

-`\_\_\_\_\_\_ - svítí

Pokud doplňková kombinace kontrolek na ovládacím panelu tiskárny odpovídá výše uvedenému obrázku, vyměňte tonerovou kazetu. Další informace naleznete na listu s pokyny dodaném s příslušným spotřebním materiálem nebo v části Výměna spotřebního materiálu v *Uživatelské příručce*.

**Poznámka:** Pokud nemáte náhradní tonerovou kazetu, podívejte se do části Objednání spotřebního materiálu v *Uživatelské příručce* nebo navštivte <u>www.lexmark.com</u>.

#### Vyměňte kazetu, neshoda oblasti tiskárny [42.xy]

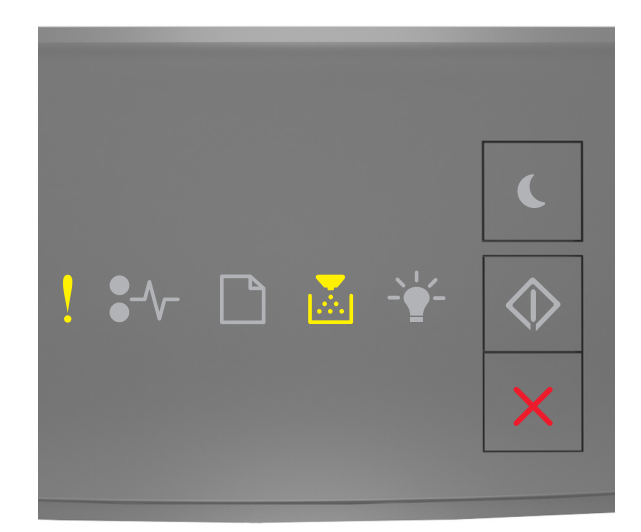

### - svítí

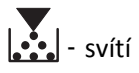

Pokud kombinace kontrolek na ovládacím panelu tiskárny odpovídá výše uvedenému obrázku, dvakrát rychle stiskněte tlačítko 🐼, abyste zobrazili doplňkovou kombinaci.

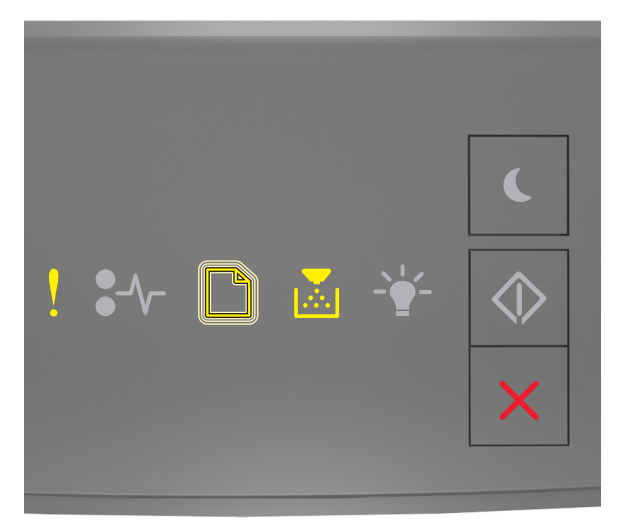

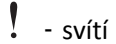

- bliká

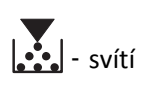

Pokud se doplňková kombinace kontrolek shoduje s kombinací na předchozím obrázku, nainstalujte tonerovou kazetu, která odpovídá číslu regionu tiskárny. *x* je hodnota regionu tiskárny a *y* je hodnota regionu kazety. x a y mohou mít následující hodnoty.

#### Regiony tiskáren a tonerových kazet

| Číslo oblasti (x) | Oblast (y)                                    |
|-------------------|-----------------------------------------------|
| 0                 | Globální                                      |
| 1                 | Spojené státy, Kanada                         |
| 2                 | Evropský hospodářský prostor (EHS), Švýcarsko |
| 3                 | Asie, Pacifik, Austrálie, Nový Zéland         |
| 4                 | Latinská Amerika                              |
| 5                 | Afrika, Střední východ, zbytek Evropy         |
| 9                 | Neplatný                                      |

#### Poznámky:

- Hodnoty x a y představují část .xy kódu, který se zobrazí na serveru Embedded Web Server.
- Hodnoty x a y se musí shodovat, aby bylo možné pokračovat v tisku.

#### Znovu nainstalujte chybějící nebo nereagující kazetu [31.xy]

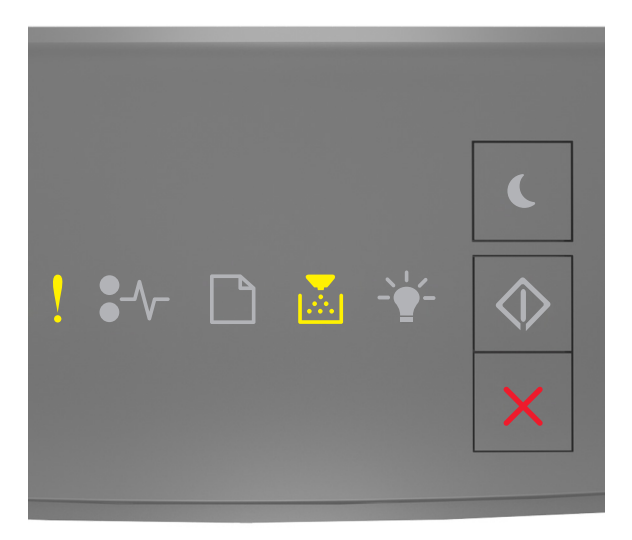

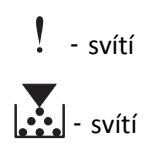

Pokud kombinace kontrolek na ovládacím panelu tiskárny odpovídá výše uvedenému obrázku, dvakrát rychle stiskněte

tlačítko 🔍, abyste zobrazili doplňkovou kombinaci.

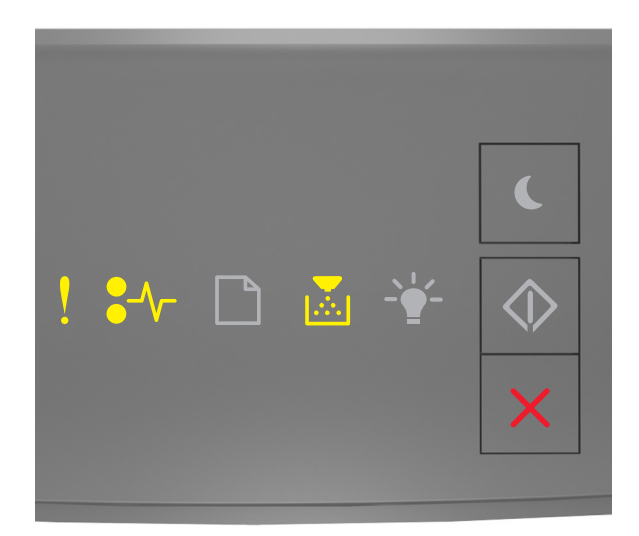

### - svítí

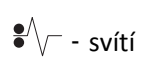

- svítí

Pokud doplňková kombinace kontrolek na ovládacím panelu tiskárny odpovídá výše uvedenému obrázku, zkuste jedno nebo více z následujících řešení:

- Vyjměte tonerovou kazetu a poté ji znovu nainstalujte.
- Vyjměte tonerovou kazetu a nainstalujte novou. Další informace najdete na listu s pokyny, který byl dodán se spotřebním materiálem.

#### Vyměňte nepodporovanou kazetu [32.xy]

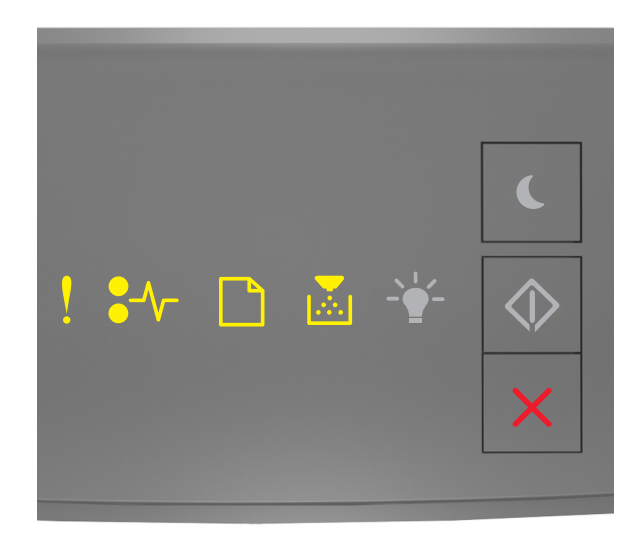

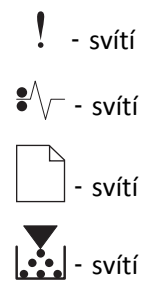

Pokud kombinace kontrolek na ovládacím panelu tiskárny odpovídá předchozí kombinaci, vyjměte tonerovou kazetu a nainstalujte podporovanou kazetu. Další informace najdete na listu s pokyny, který byl dodán se spotřebním materiálem.

**Poznámka:** Pokud nemáte náhradní tonerovou kazetu, podívejte se do části Objednání spotřebního materiálu v *Uživatelské příručce* nebo navštivte <u>www.lexmark.com</u>.

## Zprávy o fotoválcích

#### Nízký stav zobrazovací jednotky [84.xy]

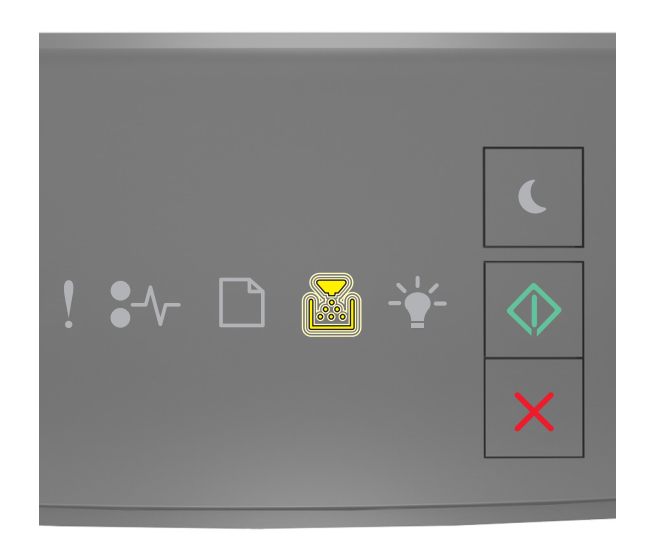

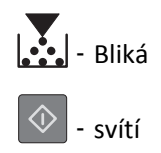

Pokud kombinace kontrolek na ovládacím panelu tiskárny odpovídá výše uvedenému obrázku, pravděpodobně budete

muset objednat zobrazovací jednotku. V případě potřeby stiskněte tlačítko 📀 na ovládacím panelu tiskárny a pokračujte v tisku.

#### Nízký stav zobrazovací jednotky [84.xy]

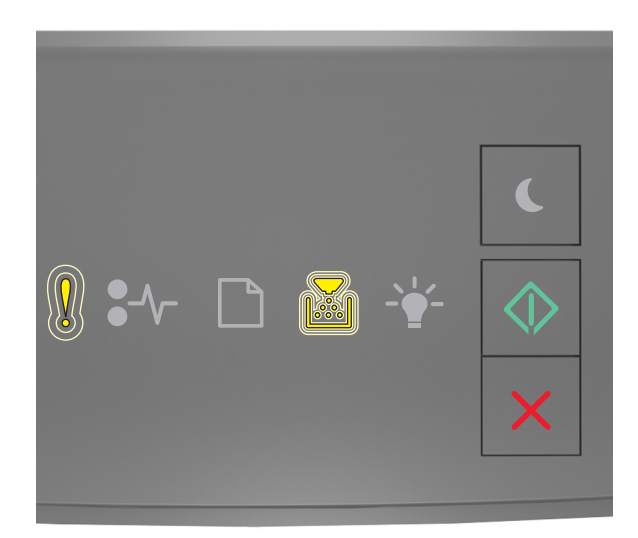

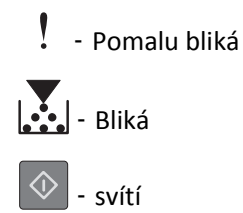

Pokud kombinace kontrolek na ovládacím panelu tiskárny odpovídá výše uvedenému obrázku, stiskněte (v případě potřeby) na ovládacím panelu tiskárny tlačítko (), abyste mohli pokračovat v tisku.

#### Velmi nízký stav zobrazovací jednotky [84.xy]

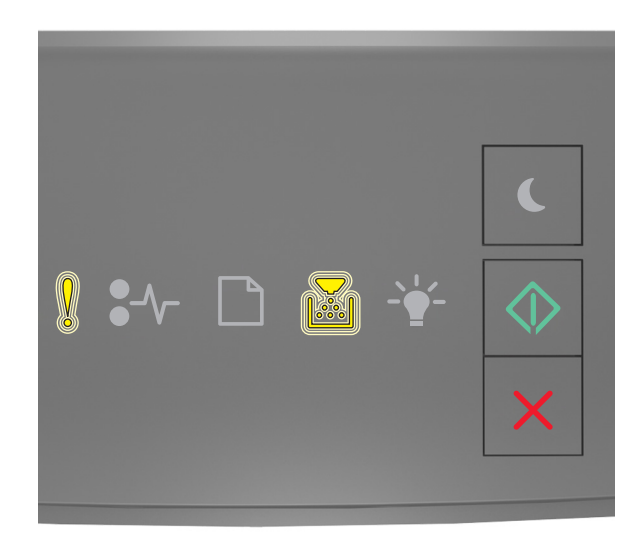

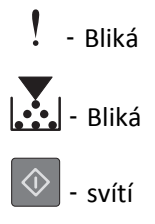

Pokud kombinace kontrolek na ovládacím panelu tiskárny odpovídá výše uvedenému obrázku, pravděpodobně budete muset velmi brzy vyměnit fotoválec. Další informace naleznete v části Výměna spotřebního materiálu v *Uživatelské příručce*.

V případě potřeby stiskněte tlačítko 🔷 na ovládacím panelu tiskárny a pokračujte v tisku.

#### Zobrazovací jednotka od jiného výrobce, viz Uživatelská příručka [33.xy]

Pokud kontrolky na ovládacím panelu tiskárny opakovaně blikají zleva doprava, tiskárna zjistila, že je v tiskárně nainstalována zobrazovací jednotka, která není od společnosti Lexmark.

Tiskárna Lexmark je navržena tak, aby fungovala nejlépe s originálním spotřebním materiálem a díly Lexmark. Použití spotřebních materiálů či dílů jiných výrobců můžete ovlivnit výkon, spolehlivost či životnost tiskárny a jejích zobrazovacích součástí.

**Výstraha—nebezpečí poškození:** Použití spotřebních materiálů nebo dílů jiných výrobců může ovlivnit pokrytí zárukou. Poškození způsobené použitím spotřebního materiálu či dílů jiného výrobce není pokryto zárukou.

Všechny ukazatele životnosti jsou navrženy pro používání spotřebního materiálu a dílů Lexmark a mohou přivodit nepředvídatelné důsledky, pokud se použije spotřební materiál či díly jiného výrobce. Používání zobrazovacích součástí po uplynutí zamýšlené životnosti může tiskárnu Lexmark nebo související součásti poškodit.

Pokud přijímáte všechna tato rizika a chcete pokračovat s použitím neoriginálního spotřebního materiálu nebo dílů ve

vaší tiskárně, stiskněte současně nejméně na čtyři sekundy tlačítka 🖄 a 🔀 a zrušte kombinaci kontrolek.

**Poznámka:** Seznam podporovaných spotřebních materiálů naleznete v části "Objednání spotřebního materiálu" *Uživatelské příručky* nebo navštivte <u>http://support.lexmark.com</u>.

#### Vyměňte zobrazovací jednotku, zbývá přibližně 0 stran [84.xy]

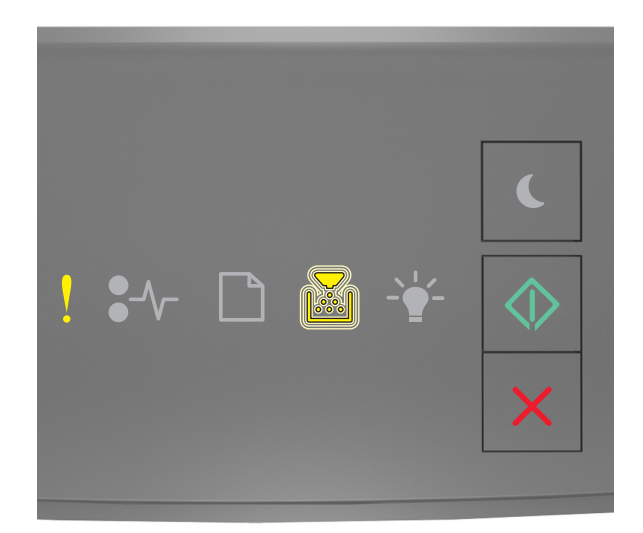

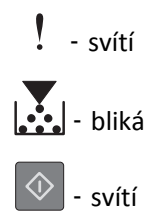

Pokud kombinace kontrolek na ovládacím panelu tiskárny odpovídá výše uvedenému obrázku, vyměňte zobrazovací jednotku. Další informace najdete na listu s pokyny, který byl dodán se spotřebním materiálem.

**Poznámka:** Pokud nemáte náhradní fotoválec, podívejte se do části Objednání spotřebního materiálu v *Uživatelské příručce* nebo navštivte <u>www.lexmark.com</u>.

#### Znovu nainstalujte chybějící nebo nereagující zobrazovací jednotku [31.xy]

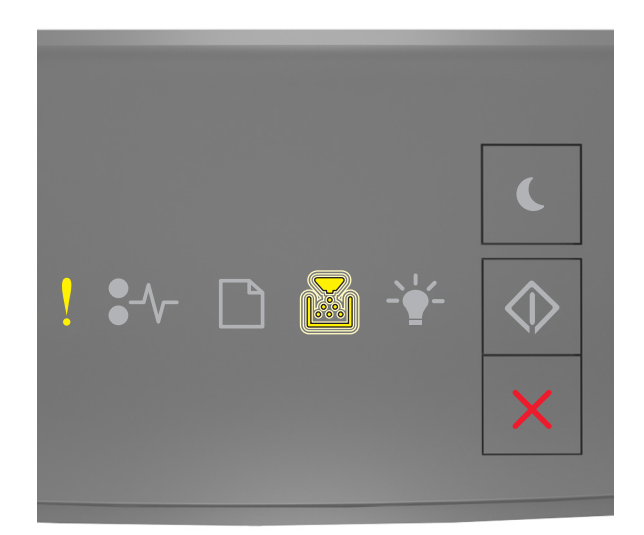

### - svítí

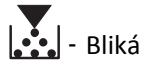

Pokud kombinace kontrolek na ovládacím panelu tiskárny odpovídá výše uvedenému obrázku, dvakrát rychle stiskněte tlačítko 🐼, abyste zobrazili doplňkovou kombinaci.

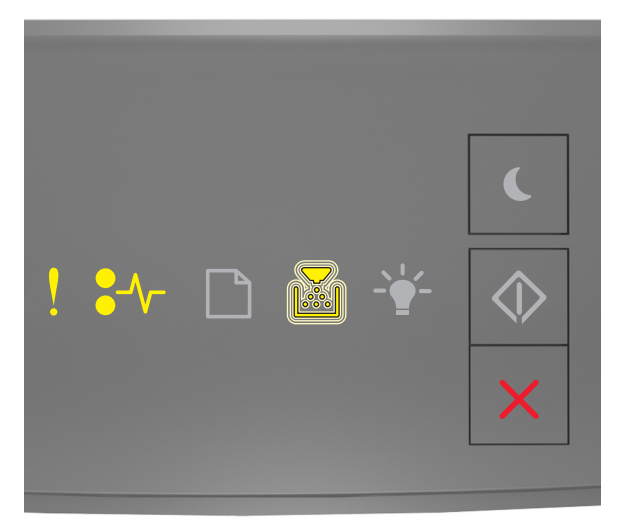

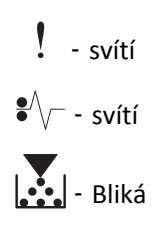

Pokud doplňková kombinace kontrolek na ovládacím panelu tiskárny odpovídá výše uvedenému obrázku, zkuste jedno nebo více z následujících řešení:

- Vyjměte zobrazovací jednotku a poté ji opět nainstalujte.
- Vyjměte zobrazovací sadu a nainstalujte novou. Další informace najdete na listu s pokyny, který byl dodán se spotřebním materiálem.

#### Vyměňte nepodporovanou zobrazovací jednotku [32.xy]

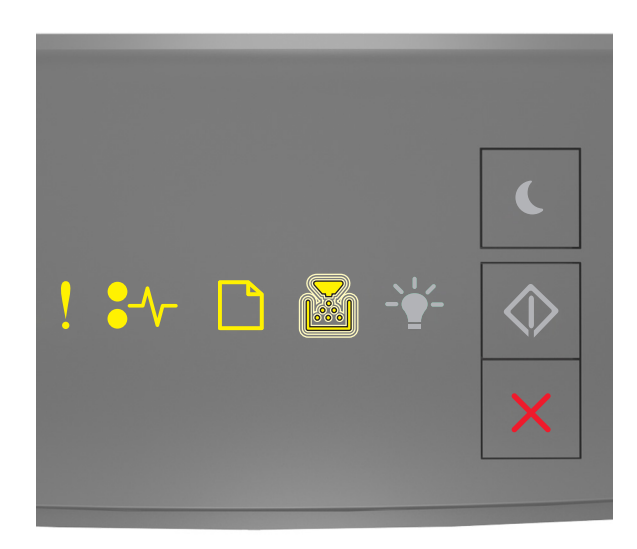

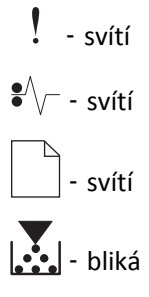

Pokud kombinace kontrolek na ovládacím panelu tiskárny odpovídá výše uvedenému obrázku, vyjměte zobrazovací jednotku a nainstalujte podporovanou jednotku. Další informace najdete na listu s pokyny, který byl dodán se spotřebním materiálem.

**Poznámka:** Pokud nemáte náhradní fotoválec, podívejte se do části Objednání spotřebního materiálu v *Uživatelské příručce* nebo navštivte <u>www.lexmark.com</u>.

### Zprávy o vkládání papíru

Nesprávný formát papíru, otevřete [zdroj papíru] [34]

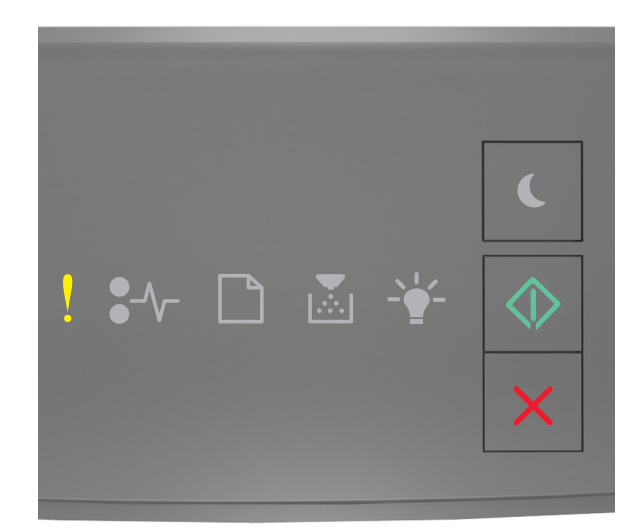

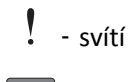

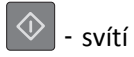

Pokud kombinace kontrolek na ovládacím panelu tiskárny odpovídá výše uvedenému obrázku, dvakrát rychle stiskněte tlačítko 🐼, abyste zobrazili doplňkovou kombinaci.

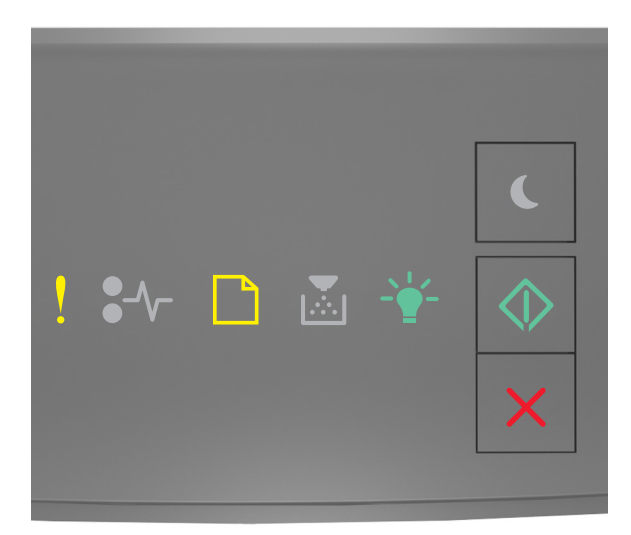

- svítí

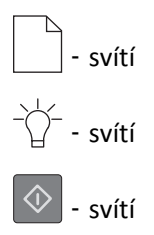

Pokud doplňková kombinace kontrolek na ovládacím panelu tiskárny odpovídá výše uvedenému obrázku, zkuste jedno nebo více z následujících řešení:

- Vložte papír správného formátu.
- Stisknutím tlačítka 🔷 na ovládacím panelu tiskárny odstraňte kombinaci kontrolek a tiskněte pomocí jiného zásobníku.
- Zkontrolujte vodicí lišty délky a šířky a přesvědčte se, zda je papír v zásobníku správně založený.
- Zkontrolujte, zda jsou správně zadány formát a typ papíru v dialogovém okně Vlastnosti tisku nebo Tisk.
- Zkontrolujte, zda je v nabídce Papír na ovládacím panelu tiskárny správně zadán formát a typ papíru:
  - Je-li tiskárna zapojena do sítě, použijte zabudovaný webový server.
    - **1** Otevřete webový prohlížeč a zadejte do pole adresy IP adresu tiskárny.

#### Poznámky:

- Vytiskněte stránku s nastavením sítě nebo stránku nastavení nabídek a vyhledejte adresu IP v části TCP/IP.
- Pokud používáte server proxy, dočasně ho zakažte, aby se správně načetla webová stránka.
- 2 Klepněte na položku Nastavení >nabídka Papír.
- Pokud je tiskárna připojena k počítači pomocí kabelu USB nebo paralelního kabelu, je nabídka Papír přístupná pomocí nástroje Local Printer Settings Utility (systém Windows) nebo nastavení tiskárny Printer Settings (systém Macintosh).

**Poznámka:** Zkontrolujte, zda je správně nastaven papír. Je-li například formát papíru ve víceúčelovém podavači nastaven na hodnotu Universal, ověřte, že papír dostačuje pro rozsah dat, která se tisknou.

#### Založte do [zdroj papíru] [název vlastního typu] [orientace papíru]

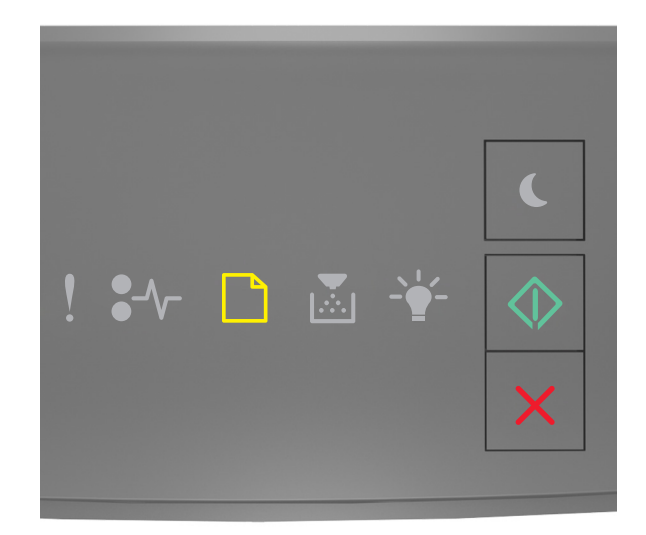

# - svítí

Pokud kombinace kontrolek na ovládacím panelu tiskárny odpovídá výše uvedenému obrázku, vyzkoušejte jedno nebo více z následujících řešení:

- Založte do zásobníku nebo podavače papír správného formátu a typu.
- Na ovládacím panelu tiskárny stiskněte tlačítko 🔷 a pokračujte v tisku.

**Poznámka:** Pokud tiskárna nalezne zásobník, který obsahuje papír správného typu a formátu, použije papír z tohoto zásobníku. Pokud tiskárna nenajde zásobník, který obsahuje papír správného typu a formátu, provede tisk z výchozího zdroje papíru.

#### Založte do [zdroj papíru] [vlastní typ] [orientace]

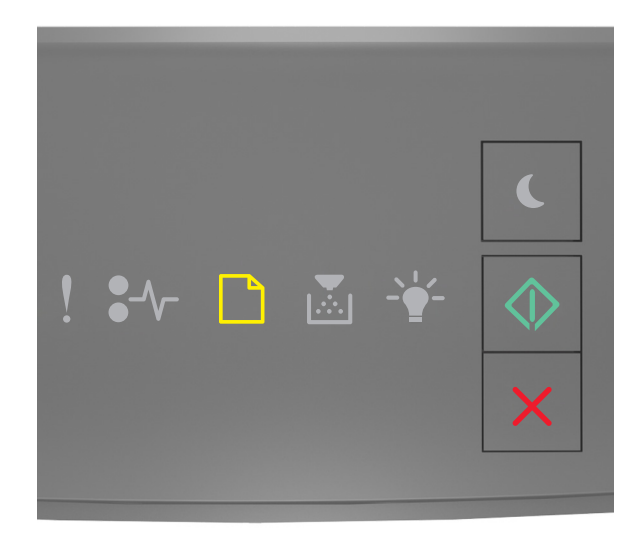

# - svítí

Pokud kombinace kontrolek na ovládacím panelu tiskárny odpovídá výše uvedenému obrázku, vyzkoušejte jedno nebo více z následujících řešení:

- Založte do zásobníku nebo podavače papír správného formátu a typu.
- Na ovládacím panelu tiskárny stiskněte tlačítko 🔷 a pokračujte v tisku.

**Poznámka:** Pokud tiskárna nalezne zásobník, který obsahuje papír správného typu a formátu, použije papír z tohoto zásobníku. Pokud tiskárna nenajde zásobník, který obsahuje papír správného typu a formátu, provede tisk z výchozího zdroje papíru.

• Chcete-li zrušit tiskovou úlohu pomocí ovládacího panelu tiskárny, stiskněte tlačítko 🗙

#### Založte do [zdroj papíru] [formát papíru] [orientace]

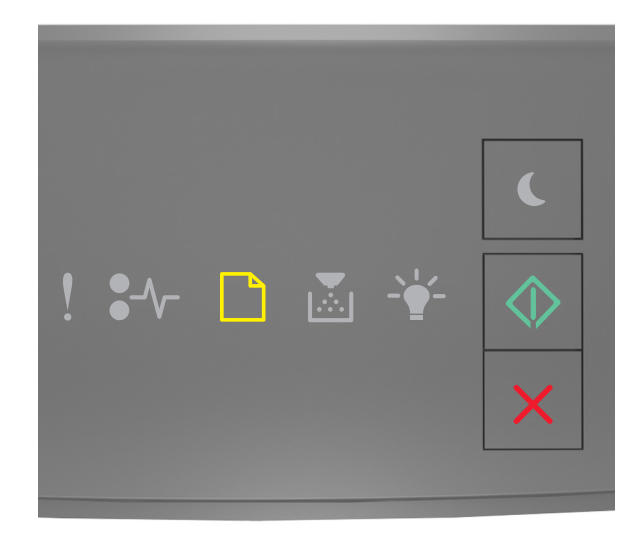

# - svítí

Pokud kombinace kontrolek na ovládacím panelu tiskárny odpovídá výše uvedenému obrázku, vyzkoušejte jedno nebo více z následujících řešení:

- Založte do zásobníku nebo podavače papír správného formátu.
- Na ovládacím panelu tiskárny stiskněte tlačítko 🔷 a pokračujte v tisku.

**Poznámka:** Pokud tiskárna nalezne zásobník, který obsahuje papír správného formátu, použije papír z tohoto zásobníku. Pokud tiskárna nenajde zásobník, který obsahuje papír správného formátu, provede tisk z výchozího zdroje papíru.

• Chcete-li zrušit tiskovou úlohu pomocí ovládacího panelu tiskárny, stiskněte tlačítko 🔀

#### Založte do [zdroj papíru] [typ papíru] [formát papíru] [orientace]

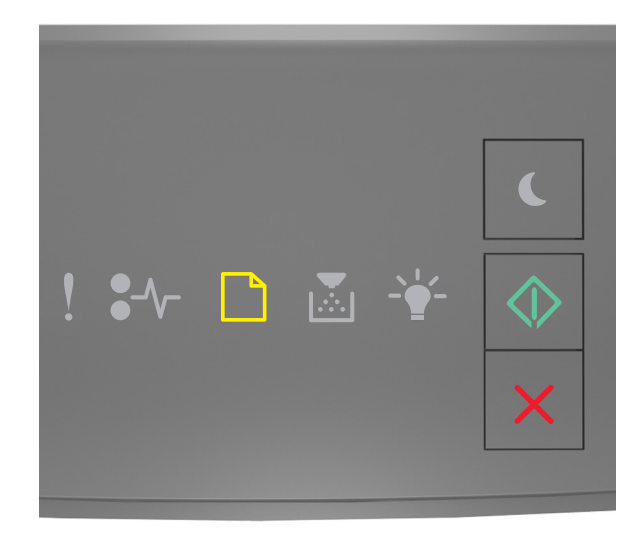

# - svítí

Pokud kombinace kontrolek na ovládacím panelu tiskárny odpovídá výše uvedenému obrázku, vyzkoušejte jedno nebo více z následujících řešení:

- Založte do zásobníku nebo podavače papír správného formátu a typu.
- Na ovládacím panelu tiskárny stiskněte tlačítko 🔷 a pokračujte v tisku.

**Poznámka:** Pokud tiskárna nalezne zásobník, který obsahuje papír správného typu a formátu, použije papír z tohoto zásobníku. Pokud tiskárna nenajde zásobník, který obsahuje papír správného typu a formátu, provede tisk z výchozího zdroje papíru.

• Chcete-li zrušit tiskovou úlohu pomocí ovládacího panelu tiskárny, stiskněte tlačítko 🔀

#### Založte do ručního podavače [název vlastního typu] [orientace]

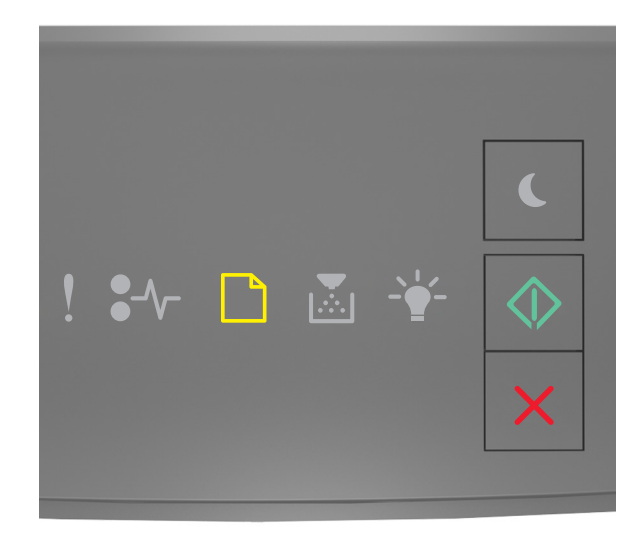

# - svítí

Pokud kombinace kontrolek na ovládacím panelu tiskárny odpovídá výše uvedenému obrázku, vyzkoušejte jedno nebo více z následujících řešení:

- Vložte do univerzálního podavače papír správného typu a formátu.
- Na ovládacím panelu tiskárny stiskněte tlačítko 🔷 a pokračujte v tisku.

**Poznámka:** Pokud není v podavači vložen žádný papír, tiskárna ručně potlačí požadavek a tiskne z automaticky vybraného zásobníku.

#### Založte do ručního podavače [vlastní typ] [orientace]

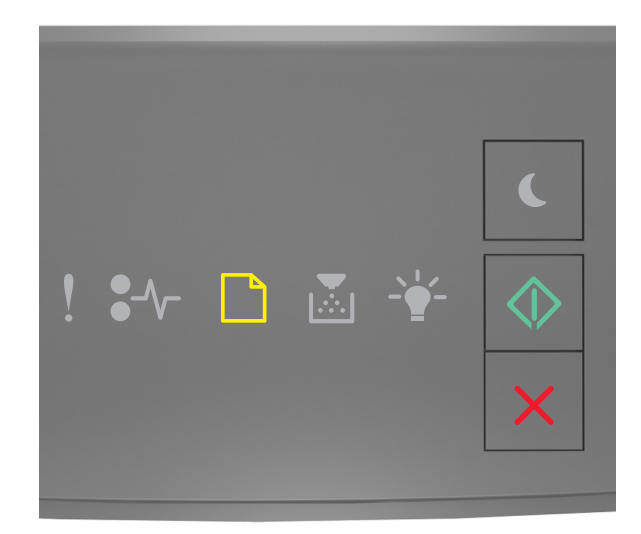

# - svítí

Pokud kombinace kontrolek na ovládacím panelu tiskárny odpovídá výše uvedenému obrázku, vyzkoušejte jedno nebo více z následujících řešení:

- Vložte do univerzálního podavače papír správného typu a formátu.
- Na ovládacím panelu tiskárny stiskněte tlačítko 🔷 a pokračujte v tisku.

**Poznámka:** Pokud není v podavači vložen žádný papír, tiskárna ručně potlačí požadavek a tiskne z automaticky vybraného zásobníku.

#### Založte do ručního podavače [formát papíru] [orientace]

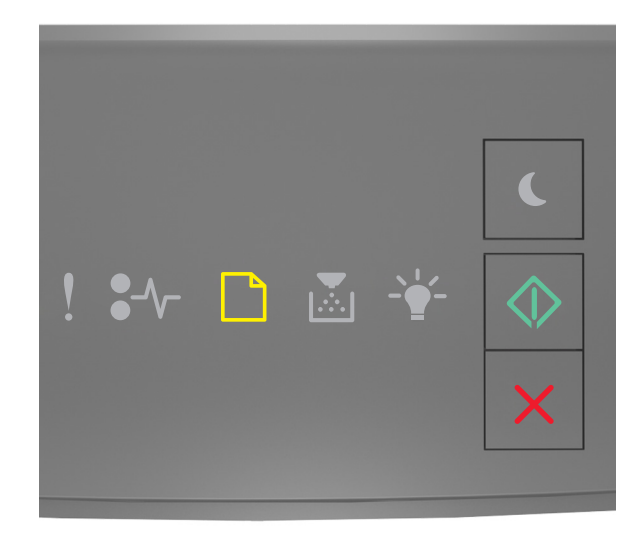

# - svítí

Pokud kombinace kontrolek na ovládacím panelu tiskárny odpovídá výše uvedenému obrázku, vyzkoušejte jedno nebo více z následujících řešení:

- Vložte do podavače papír správného typu a formátu.
- Na ovládacím panelu tiskárny stiskněte tlačítko 🔷 a pokračujte v tisku.

**Poznámka:** Pokud není v podavači vložen žádný papír, tiskárna ručně potlačí požadavek a tiskne z automaticky vybraného zásobníku.

#### Založte do ručního podavače [typ papíru] [formát papíru] [orientace]

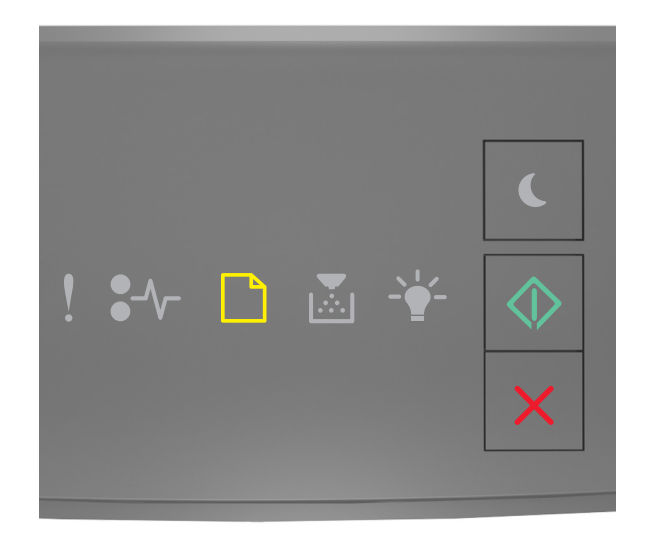

# - svítí

Pokud kombinace kontrolek na ovládacím panelu tiskárny odpovídá výše uvedenému obrázku, vyzkoušejte jedno nebo více z následujících řešení:

- Vložte do univerzálního podavače papír správného typu a formátu.
- Na ovládacím panelu tiskárny stiskněte tlačítko 🙆 a pokračujte v tisku.

**Poznámka:** Pokud není v podavači vložen žádný papír, tiskárna ručně potlačí požadavek a tiskne z automaticky vybraného zásobníku.

#### Odeberte papír ze standardního výstupního zásobníku

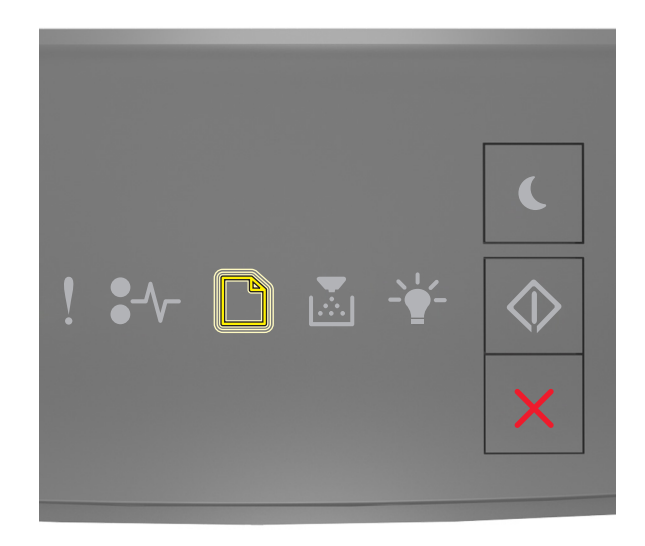

#### - Bliká

Pokud kombinace kontrolek na ovládacím panelu tiskárny odpovídá výše uvedenému obrázku, postupujte následovně:

- **1** Odeberte stoh papíru ze standardního výstupního zásobníku.
- 2 Na ovládacím panelu tiskárny stiskněte tlačítko 🔷 a pokračujte v tisku.

### Chybová zpráva o komunikaci s tiskárnou

#### Softwarová chyba sítě [x] [54]

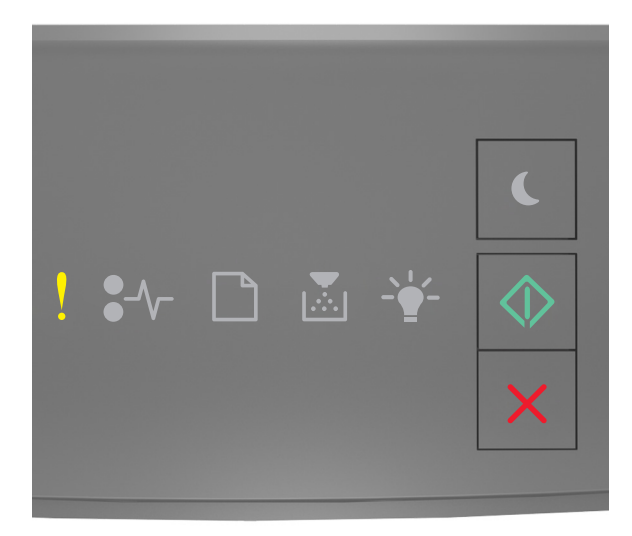

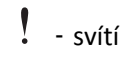

🔷 - svítí

Pokud kombinace kontrolek na ovládacím panelu tiskárny odpovídá výše uvedenému obrázku, dvakrát rychle stiskněte tlačítko , abyste zobrazili doplňkovou kombinaci.

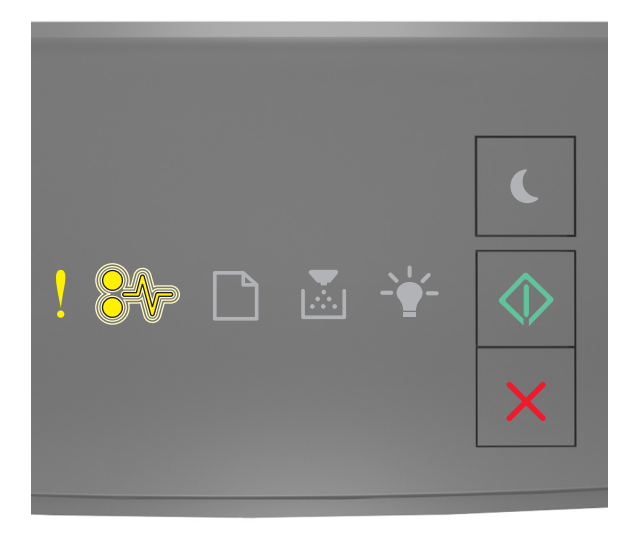

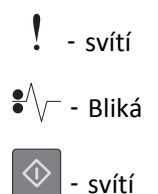

Pokud doplňková kombinace kontrolek na ovládacím panelu tiskárny odpovídá výše uvedenému obrázku, zkuste jedno nebo více z následujících řešení:

- Na ovládacím panelu tiskárny stiskněte tlačítko 📀 a pokračujte v tisku.
- Odpojte směrovač, vyčkejte 30 sekund, a znovu ho zapojte.
- Vypněte tiskárnu, vyčkejte přibližně 10 sekund a pak ji znovu zapněte.
- Aktualizujte síťový firmware v tiskárně nebo tiskovém serveru. Další informace získáte na internetových stránkách společnosti Lexmark na adrese <u>http://support.lexmark.com</u>.

#### Standardní paralelní port neaktivní [56]

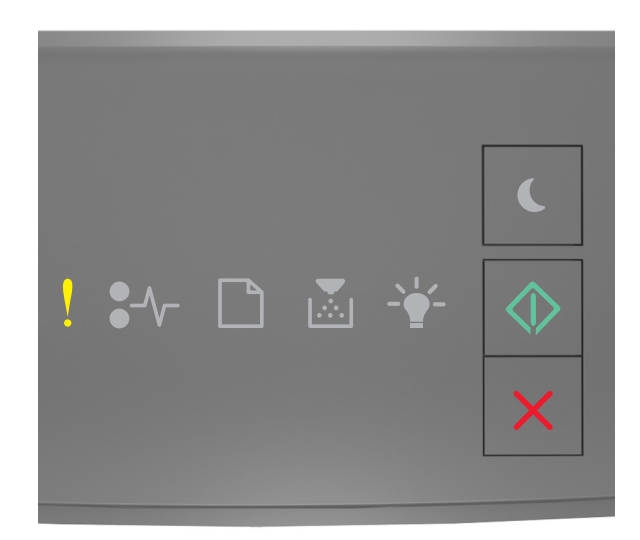

#### - svítí

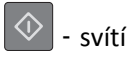

Pokud kombinace kontrolek na ovládacím panelu tiskárny odpovídá výše uvedenému obrázku, dvakrát rychle stiskněte tlačítko 🐼, abyste zobrazili doplňkovou kombinaci.

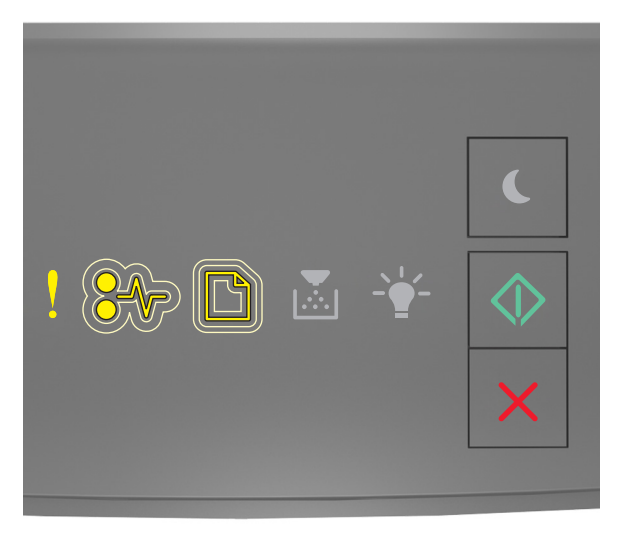

- svítí

• - Pomalu bliká

- Pomalu bliká

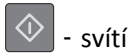

Pokud doplňková kombinace kontrolek na ovládacím panelu tiskárny odpovídá výše uvedenému obrázku, zkuste jedno nebo více z následujících řešení:

• Na ovládacím panelu tiskárny stiskněte tlačítko 🔷 a pokračujte v tisku.

Poznámka: Tiskárna zlikviduje všechna data přijatá přes paralelní port.

- Nastavte vyrovnávací paměť paralelního rozhraní na Auto.
  - Je-li tiskárna zapojena do sítě, použijte zabudovaný webový server.
    - **1** Otevřete webový prohlížeč a zadejte do pole adresy IP adresu tiskárny.

#### Poznámky:

- Vytisknout stránku nastavení sítě nebo stránky nastavení nabídek a vyhledat adresu IP v části TCP/IP.
- Pokud používáte server proxy, dočasně ho zakažte, aby se správně načetla webová stránka.
- 2 Klepněte na Nastavení >Síť/Porty >Paralelní.
- **3** Do pole Vyrovnávací paměť paralelního rozhraní zadejte **2**.
- 4 Klepněte na tlačítko Odeslat.
- Pokud je tiskárna připojena k počítači pomocí kabelu USB nebo paralelního kabelu, je nabídka Paralelní přístupná pomocí nástroje Local Printer Settings Utility (systém Windows) nebo nastavení tiskárny Printer Settings (systém Macintosh).

#### Chyba standardního síťového softwaru [54]

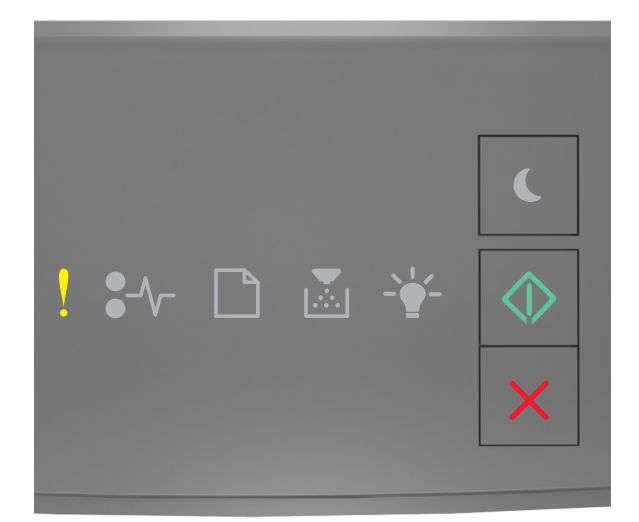

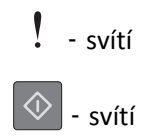

Pokud kombinace kontrolek na ovládacím panelu tiskárny odpovídá výše uvedenému obrázku, dvakrát rychle stiskněte

tlačítko 🔍, abyste zobrazili doplňkovou kombinaci.

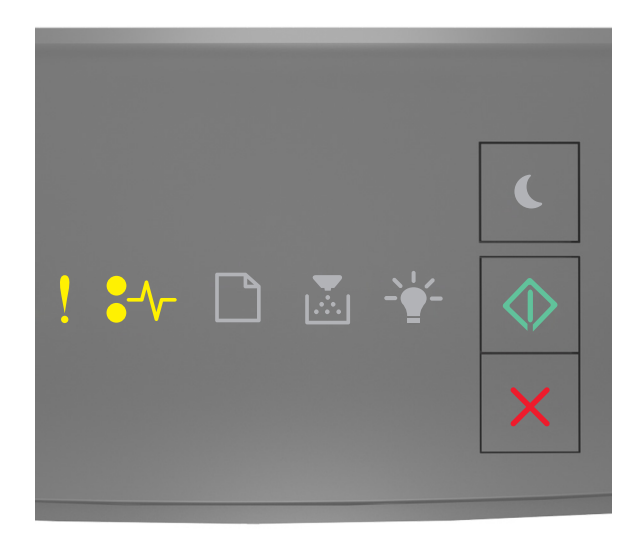

### - svítí

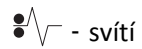

🕸 - svítí

Pokud doplňková kombinace kontrolek na ovládacím panelu tiskárny odpovídá výše uvedenému obrázku, zkuste jedno nebo více z následujících řešení:

- Na ovládacím panelu tiskárny stiskněte tlačítko 🔷 a pokračujte v tisku.
- Vypněte tiskárnu a znovu ji zapněte.
- Aktualizujte síťový firmware v tiskárně nebo v tiskovém serveru. Další informace získáte na internetových stránkách společnosti Lexmark na adrese <u>http://support.lexmark.com</u>.

#### Zadní port USB zakázán [56]

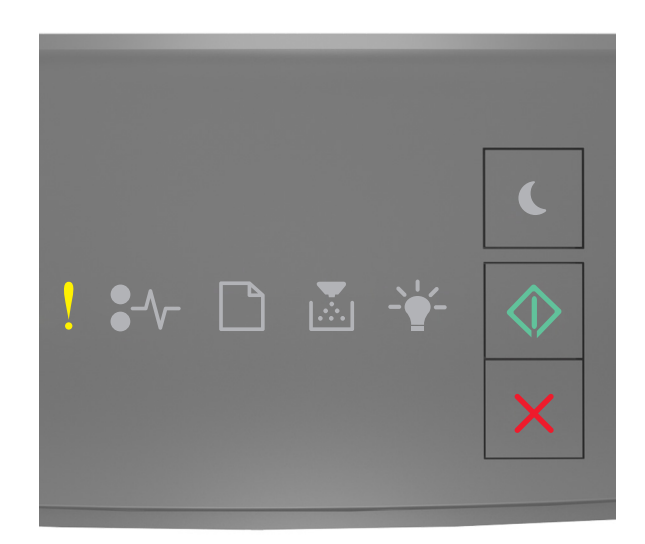

#### - svítí

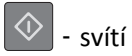

Pokud kombinace kontrolek na ovládacím panelu tiskárny odpovídá výše uvedenému obrázku, dvakrát rychle stiskněte tlačítko 🐼, abyste zobrazili doplňkovou kombinaci.

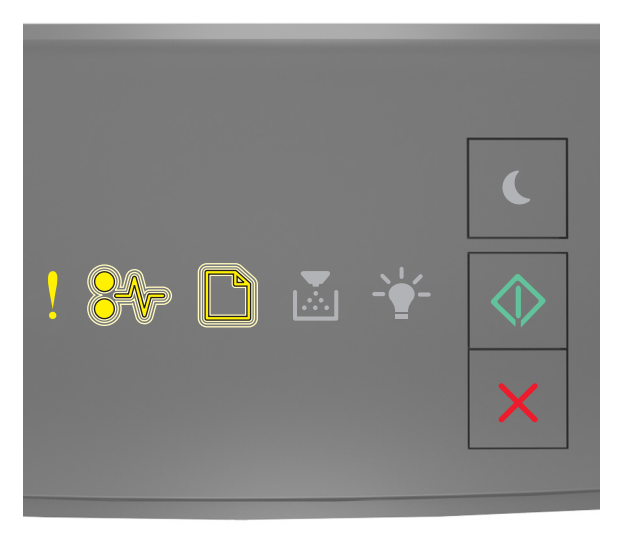

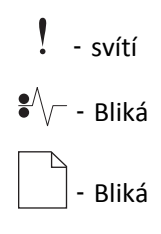

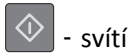

Pokud doplňková kombinace kontrolek na ovládacím panelu tiskárny odpovídá výše uvedenému obrázku, zkuste jedno nebo více z následujících řešení:

• Na ovládacím panelu tiskárny stiskněte tlačítko 🔷 a pokračujte v tisku.

Poznámka: Tiskárna zlikviduje všechna data přijatá přes port USB.

- Nastavte vyrovnávací paměť portu USB na Auto:
  - Je-li tiskárna zapojena do sítě, použijte zabudovaný webový server.
    - 1 Otevřete webový prohlížeč a zadejte do pole adresy IP adresu tiskárny.

#### Poznámky:

- Vytisknout stránku nastavení sítě nebo stránky nastavení nabídek a vyhledat adresu IP v části TCP/IP.
- Pokud používáte server proxy, dočasně ho zakažte, aby se správně načetla webová stránka.
- 2 Klepněte na Nastavení >Síť/Porty >Standardní USB.
- **3** Do pole Vyrovnávací paměť portu USB zadejte **2**.
- 4 Klepněte na tlačítko Odeslat.
- Pokud je tiskárna připojena k počítači pomocí kabelu USB nebo paralelního kabelu, je nabídka USB přístupná pomocí Nástroje pro nastavení místní tiskárny pro systém Windows.

### Chybové zprávy o nedostatku paměti

#### Nedostatek paměti ke skládání úlohy [37]

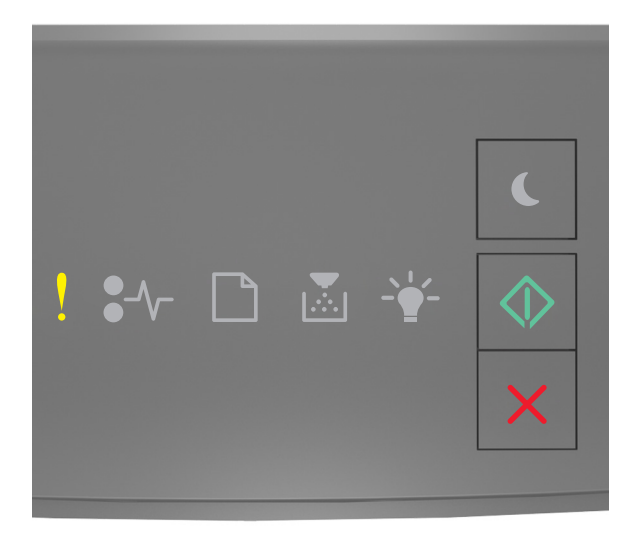

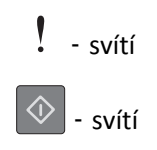

Pokud kombinace kontrolek na ovládacím panelu tiskárny odpovídá výše uvedenému obrázku, dvakrát rychle stiskněte

tlačítko 🔍, abyste zobrazili doplňkovou kombinaci.

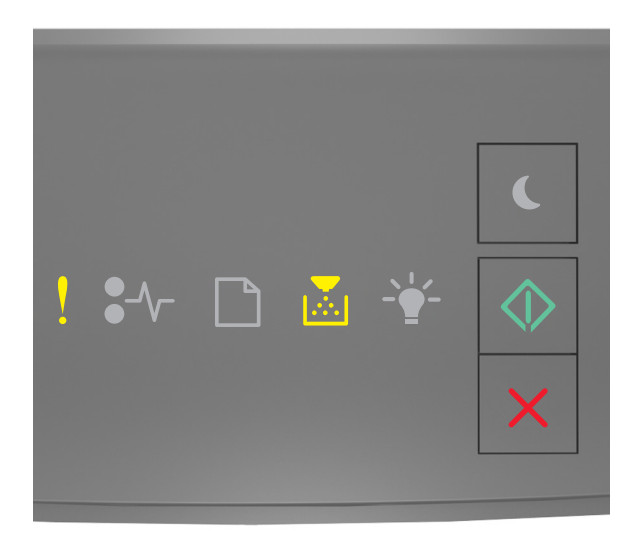

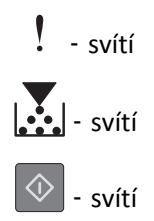

Pokud doplňková kombinace kontrolek na ovládacím panelu tiskárny odpovídá výše uvedenému obrázku, zkuste jedno nebo více z následujících řešení:

- Stisknutím tlačítka 🕑 na ovládacím panelu tiskárny vytisknete již uloženou část úlohy a začnete se skládáním zbytku tiskové úlohy.
- Chcete-li zrušit tiskovou úlohu pomocí ovládacího panelu tiskárny, stiskněte tlačítko 🔀

#### Nedostatek paměti pro podporu funkce šetření zdroji [35]

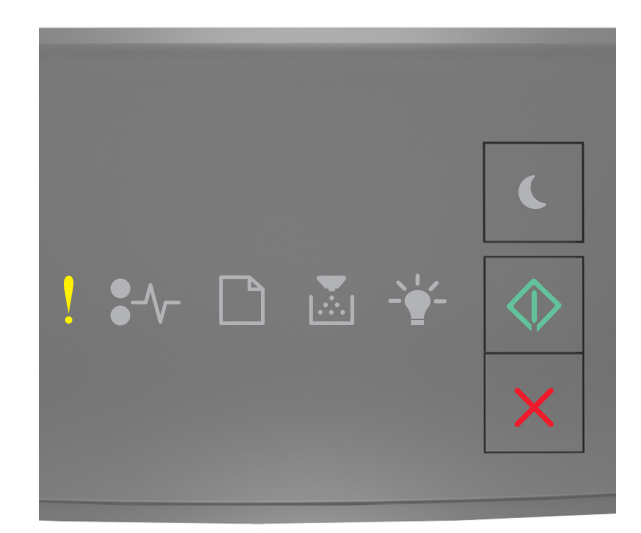

#### - svítí

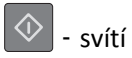

Pokud kombinace kontrolek na ovládacím panelu tiskárny odpovídá výše uvedenému obrázku, dvakrát rychle stiskněte tlačítko 🐼, abyste zobrazili doplňkovou kombinaci.

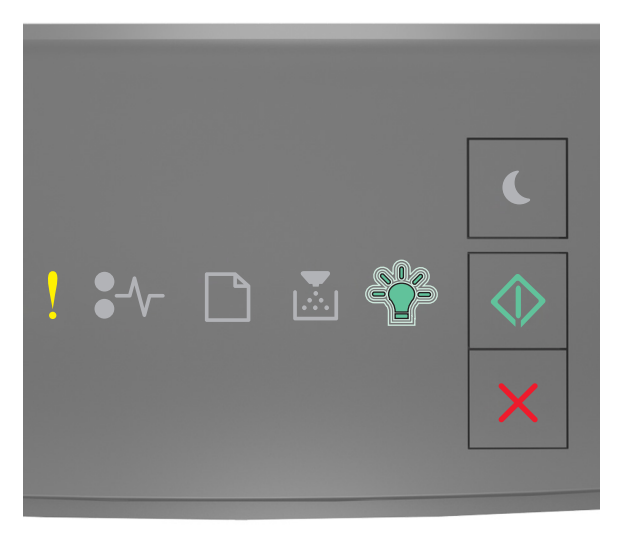

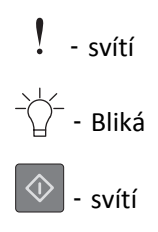
Pokud doplňková kombinace kontrolek odpovídá výše uvedenému obrázku, stiskněte na ovládacím panelu tiskárny

tlačítko 💿, abyste zrušili kombinaci kontrolek.

Úloha bude vytištěna bez použití funkce šetření zdroji.

### Plná paměť [38]

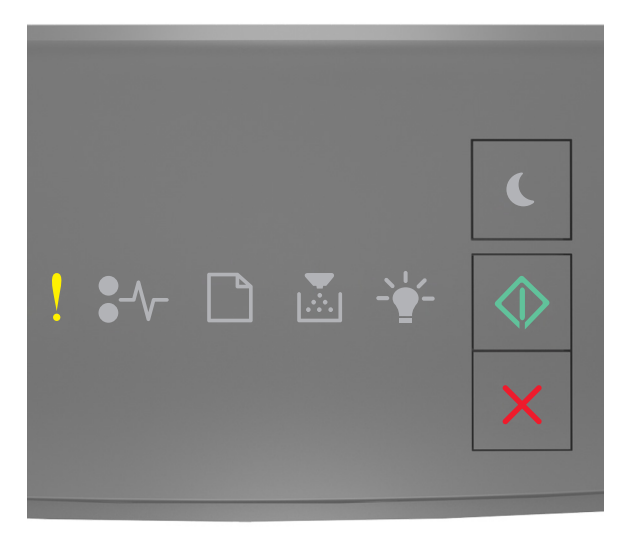

# - svítí

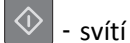

Pokud kombinace kontrolek na ovládacím panelu tiskárny odpovídá výše uvedenému obrázku, dvakrát rychle stiskněte

tlačítko 🔍, abyste zobrazili doplňkovou kombinaci.

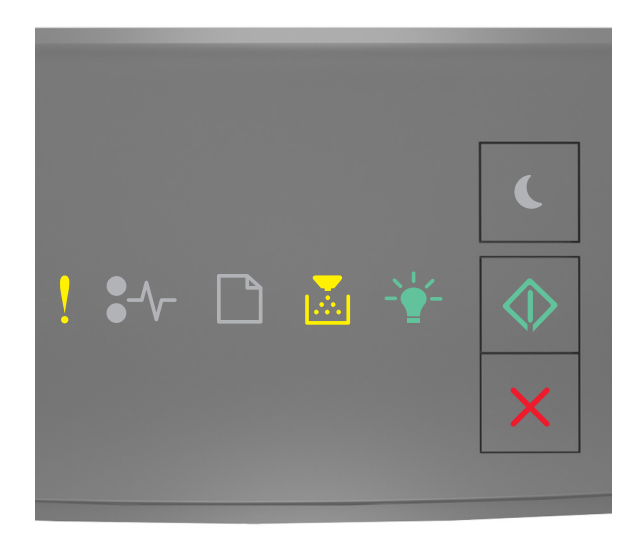

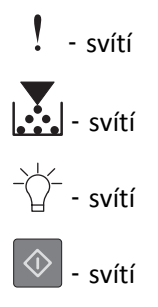

Pokud doplňková kombinace kontrolek na ovládacím panelu tiskárny odpovídá výše uvedenému obrázku, zkuste jedno nebo více z následujících řešení:

- Na ovládacím panelu tiskárny stiskněte tlačítko 🔷 a pokračujte v tisku. Dojde ke ztrátě dat.
- Chcete-li zrušit tiskovou úlohu pomocí ovládacího panelu tiskárny, stiskněte tlačítko 🔀
- Nainstalujte přídavnou paměť tiskárny.
- Snižte nastavení rozlišení.

# Různé zprávy

#### Zavřete přední dvířka

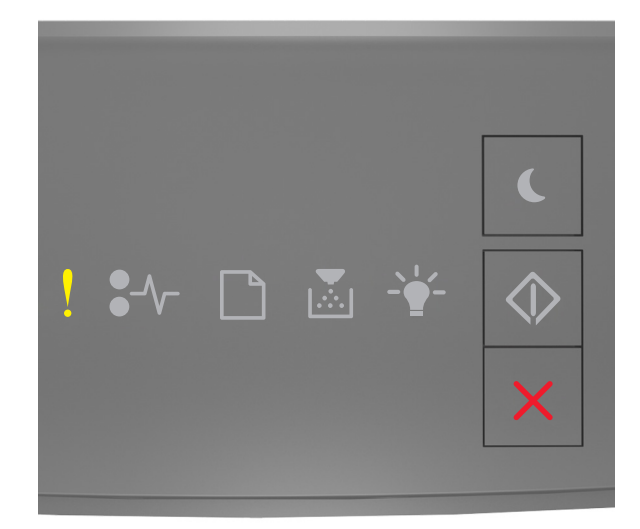

## - svítí

Pokud kombinace kontrolek na ovládacím panelu tiskárny odpovídá výše uvedenému obrázku, zavřete přední dvířka tiskárny.

### Složitá strana, některá data možná nebyla vytištěna [39]

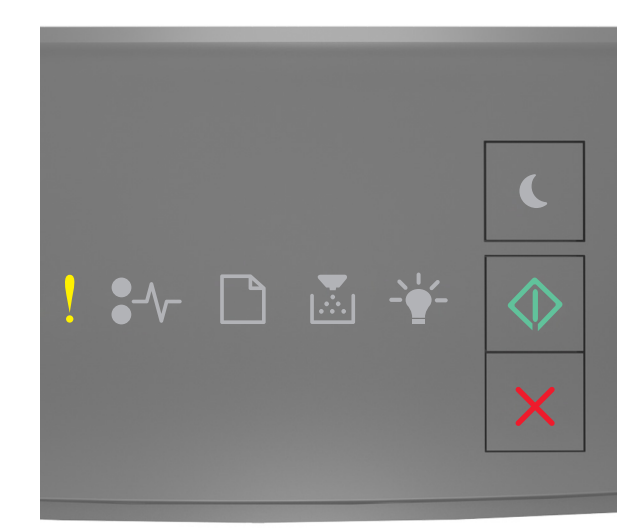

## - svítí

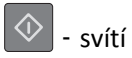

Pokud kombinace kontrolek na ovládacím panelu tiskárny odpovídá výše uvedenému obrázku, dvakrát rychle stiskněte tlačítko 🐼, abyste zobrazili doplňkovou kombinaci.

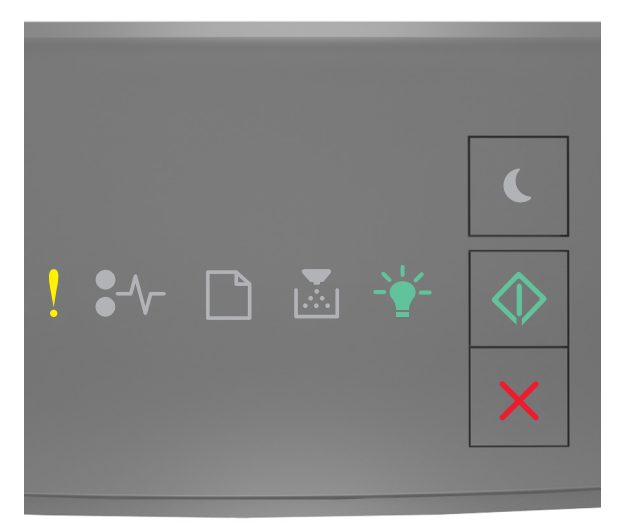

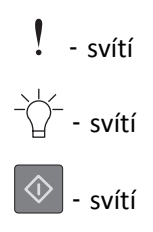

Pokud doplňková kombinace kontrolek na ovládacím panelu tiskárny odpovídá výše uvedenému obrázku, zkuste jedno nebo více z následujících řešení:

- Na ovládacím panelu tiskárny stiskněte tlačítko 🔯 a pokračujte v tisku. Může dojít ke ztrátě dat.
- Chcete-li zrušit tiskovou úlohu pomocí ovládacího panelu tiskárny, stiskněte tlačítko 🔀
- Nainstalujte přídavnou paměť tiskárny.
- Snižte počet a velikost použitých písem, počet a složitost obrázků a počet stránek tiskové úlohy.

#### Chyba v písmu PPDS [50]

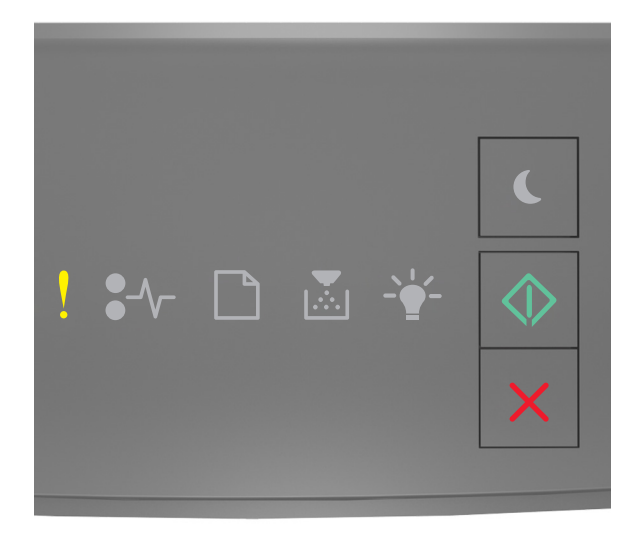

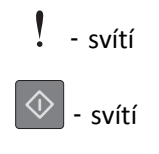

Pokud kombinace kontrolek na ovládacím panelu tiskárny odpovídá výše uvedenému obrázku, dvakrát rychle stiskněte

tlačítko 🔍, abyste zobrazili doplňkovou kombinaci.

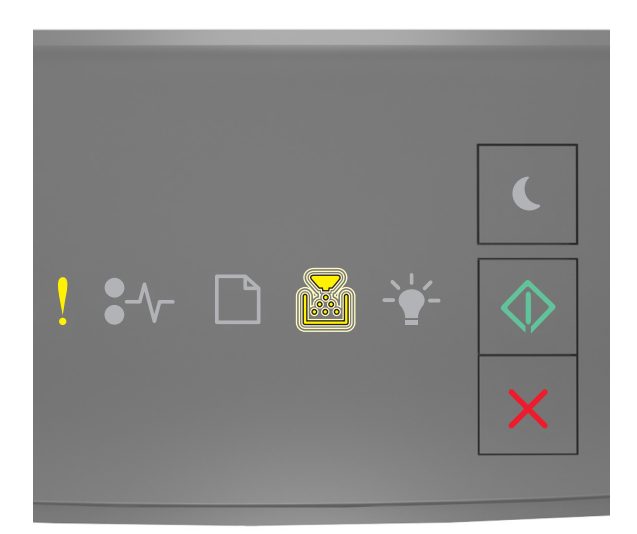

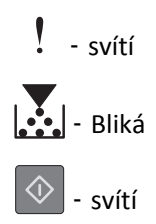

Pokud doplňková kombinace kontrolek na ovládacím panelu tiskárny odpovídá výše uvedenému obrázku, zkuste jedno nebo více z následujících řešení:

- Na ovládacím panelu tiskárny stiskněte tlačítko 🔷 a pokračujte v tisku.
- Chcete-li zrušit tiskovou úlohu pomocí ovládacího panelu tiskárny, stiskněte tlačítko 🔀

Tiskárna se musela restartovat. Poslední úloha pravděpodobně nebyla dokončena.

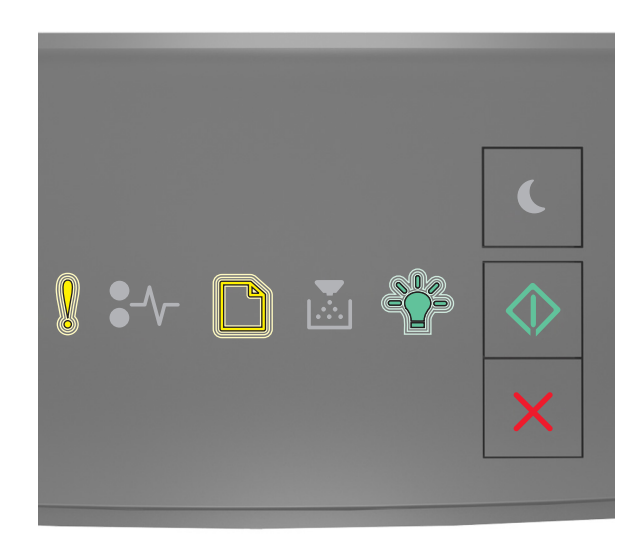

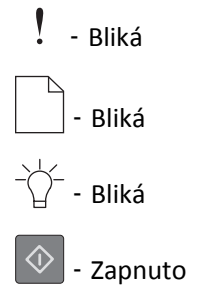

Pokud kombinace kontrolek na ovládacím panelu tiskárny odpovídá výše uvedenému obrázku, stiskněte na ovládacím

panelu tiskárny tlačítko 🔷, abyste mohli pokračovat v tisku.

Další informace získáte na http://support.lexmark.com nebo na oddělení zákaznické podpory.

### Porucha. Nutný servisní zásah.

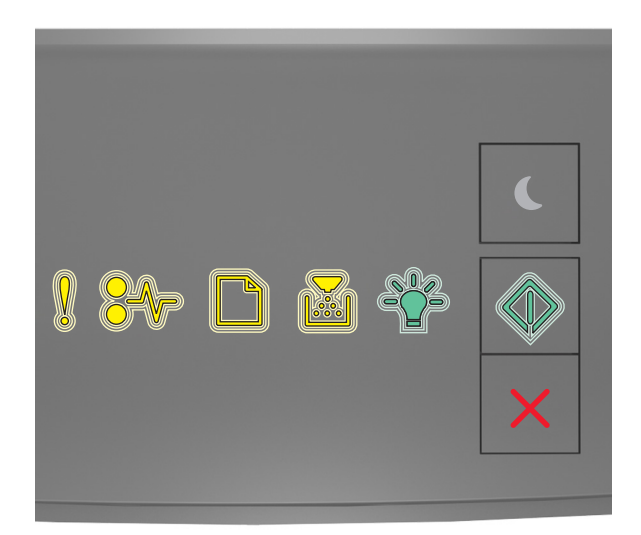

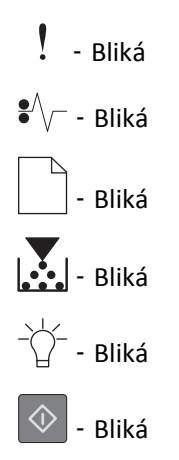

Pokud kombinace kontrolek na ovládacím panelu tiskárny odpovídá výše uvedenému obrázku, tiskárnu vypněte a znovu zapněte.

Pokud kontrolky po 10 sekundách stále blikají, pravděpodobně bude potřeba provést servis tiskárny. Navštivte <u>http://support.lexmark.com</u> nebo se obraťte na správce vašeho systému.

### Příliš mnoho připojených zásobníků [58]

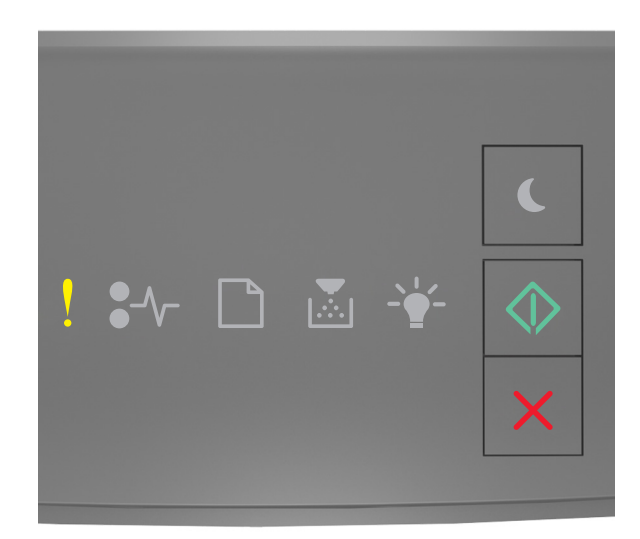

## - svítí

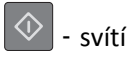

Pokud kombinace kontrolek na ovládacím panelu tiskárny odpovídá výše uvedenému obrázku, dvakrát rychle stiskněte tlačítko 🐼, abyste zobrazili doplňkovou kombinaci.

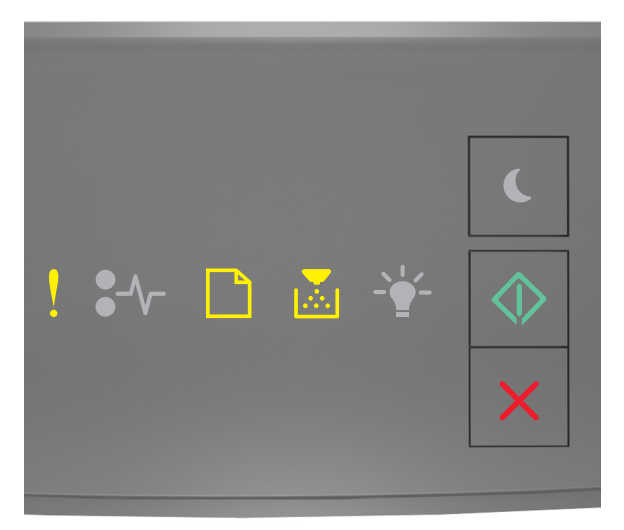

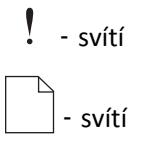

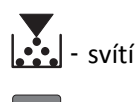

🔷 - svítí

Pokud doplňková kombinace kontrolek odpovídá výše uvedenému obrázku, postupujte následovně:

- **1** Vypněte tiskárnu.
- 2 Odpojte napájecí kabel z elektrické zásuvky.

**Poznámka:** Doplňkové zásobníky se spojí dohromady, budou-li na sobě. Zásobníky naskládané na sobě odebírejte shora dolů, jeden po druhém.

- **3** Odeberte přebytečné zásobníky.
- 4 Připojte napájecí kabel k řádně uzemněné el. zásuvce.
- 5 Tiskárnu zapněte.